# Kurzanleitung

# Informationen zum Drucker

# **Das Druckerbedienfeld**

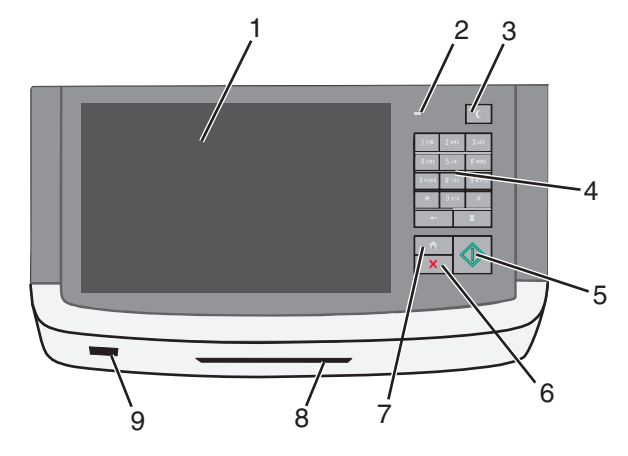

| Element |                 | Beschreibung                                                                                                    |
|---------|-----------------|----------------------------------------------------------------------------------------------------|
| 1       | Display         | Ermöglicht das Anzeigen von Optionen für<br>Scannen, Kopieren, Faxversand und Drucken<br>sowie Status- und Fehlermeldungen.                                                       |
| 2       | Kontrollleuchte | <ul> <li>Aus: Das Gerät ist ausgeschaltet.</li> <li>Grün blinkend: Der Drucker befindet sich in<br/>der Aufwärmphase, verarbeitet Daten oder<br/>druckt einen Auftrag.</li> </ul> |
|         |                 | <ul> <li>Grün: Der Drucker ist eingeschaltet, aber<br/>inaktiv.</li> </ul>                                                                                                    |
|         |                 | <ul> <li>Rot blinkend: Es ist ein Benutzereingriff<br/>erforderlich.</li> </ul>                                                                                                   |

| Element |                  | Beschreibung                                                                                                    |
|---------|------------------|----------------------------------------------------------------------------------------------------|
| 3       | Energiesparmodus | <ul> <li>Aktiviert den Energiespar- oder Ruhemodus.</li> <li>Im Folgenden werden die Statusanzeigen der<br/>Kontrollleuchte und der Taste für den<br/>Energiesparmodus beschrieben:</li> <li>Aktivieren oder Beenden des<br/>Energiesparmodus: Die Kontrollleuchte<br/>leuchtet konstant grün, die Taste für den<br/>Energiesparmodus leuchtet nicht.</li> <li>Betrieb im Energiesparmodus: Die<br/>Kontrollleuchte leuchtet konstant grün, die<br/>Taste für den Energiesparmodus leuchtet<br/>konstant gelb.</li> <li>Aktivieren oder Beenden des Ruhemodus: Die<br/>Kontrollleuchte leuchtet konstant grün, die<br/>Taste für den Energiesparmodus leuchtet<br/>konstant gelb.</li> <li>Betrieb im Ruhemodus: Die Kontrollleuchte<br/>leuchtet nicht, die Taste für den<br/>Energiesparmodus blinkt gelb.</li> </ul> |
| 4       | Tastatur         | Ermöglicht die Eingabe von Zahlen, Buchstaben<br>oder Symbolen auf dem Display.                                                                                                    |
| 5       | Übernehmen       | Ermöglicht die Übernahme von Änderungen an<br>den Druckereinstellungen.                                                                                                    |
| 6       | Stopp/Abbrechen  | Beendet alle Druckervorgänge.<br>Hinweis: Wenn Angehalten auf dem Display<br>angezeigt wird, wird eine Liste mit Optionen<br>angezeigt.                                                                                                    |
| 7       | Startbildschirm  | Ermöglicht die Rückkehr zum Startbildschirm.                                                                                                    |
| 8       | Kartenleser      | Beschränkt die Nutzung bestimmter<br>Druckerfunktionen auf authentifizierte Benutzer.<br>Hinweis: Der Kartenleser ist möglicherweise<br>nicht auf allen Druckermodellen verfügbar.                                                                                                    |
| 9       | USB-Anschluss    | Ermöglicht das Einsetzen eines USB-Flash-<br>Laufwerks, um Daten zu senden oder gescannte<br>Bilder zu speichern.                                                                                                    |

# Der Startbildschirm

Nach dem Einschalten des Druckers wird auf dem Display ein Standardbildschirm angezeigt, der als Startbildschirm bezeichnet wird. Durch Berühren der Schaltflächen und Symbole des Startbildschirms können Sie u. a. Dokumente kopieren, faxen oder scannen, den Menübildschirm öffnen oder auf Meldungen reagieren. **Hinweis:** Der Startbildschirm und die auf dem Startbildschirm angezeigten Symbole und Schaltflächen können je nach Anpassungseinstellungen, Verwaltungskonfiguration und aktiven eingebetteten Lösungen unterschiedlich sein.

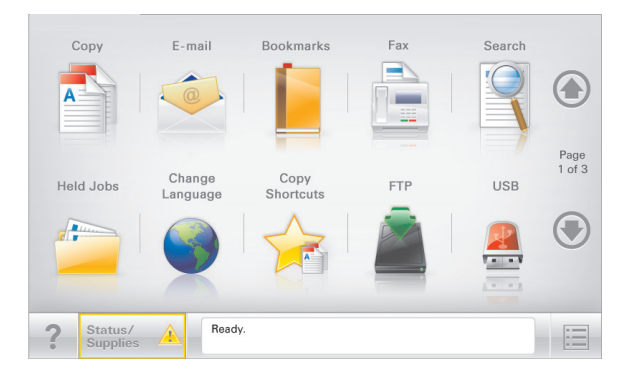

| Drücken Sie auf "    | Um                                                                                                    |
|----------------------|----------------------------------------------------------------------------------------------------|
| Коріе                | Zugriff auf die Kopiermenüs und Erstellung von<br>Kopien.                                                                                                    |
| E-Mail               | Zugriff auf die E-Mail-Menüs und Senden von E-<br>Mails.                                                                                                    |
| Fax                  | Zugriff auf die Faxmenüs und Senden von<br>Faxnachrichten.                                                                                                    |
|                      | Zugriff auf die Druckermenüs.<br>Hinweis: Diese Menüs sind nur verfügbar, wenn<br>sich der Drucker im Status <b>Bereit</b> befindet.                                                                                                    |
| FTP                  | Zugriff auf die FTP-Menüs und Scannen von<br>Dokumenten direkt auf einen FTP-Server.                                                                                                    |
| Statusmeldungsleiste | <ul> <li>Zeigt den aktuellen Druckerstatus wie Bereit<br/>oder Besetzt an.</li> <li>Zeigt Druckerzustände wie Wenig Toner an.</li> <li>Zeigt Meldungen an, wenn ein Benutzereingriff<br/>erforderlich ist, damit der Drucker die<br/>Verarbeitung fortsetzen kann.</li> </ul>                        |
| Status/Material      | <ul> <li>Zeigt eine Warn- oder Fehlermeldung an, sobald<br/>der Drucker einen Benutzereingriff erfordert,<br/>um die Verarbeitung fortzusetzen.</li> <li>Zugriff auf den Meldungsbildschirm, der weitere<br/>Informationen zur Meldung und dazu enthält,<br/>wie Sie die Meldung löschen.</li> </ul> |

| Drücken Sie auf "           | Um                                                                                                    |
|-----------------------------|----------------------------------------------------------------------------------------------------|
| USB oder USB-<br>Thumbdrive | Fotos und Dokumente von einem Flash-Laufwerk<br>anzeigen, auswählen, drucken, scannen oder per E-<br>Mail versenden.                                                                      |
|                             | Hinweis: Diese Schaltfläche wird nur angezeigt,<br>wenn Sie zum Startbildschirm zurückkehren,<br>während eine Speicherkarte oder ein Flash-<br>Laufwerk an den Drucker angeschlossen ist. |
| Lesezeichen                 | Eine Reihe von Lesezeichen (URLs) erstellen und in<br>einer Strukturansicht aus Ordnern und<br>Dateiverknüpfungen organisieren und speichern.                                             |
|                             | Hinweis: Die Strukturansicht unterstützt nur<br>Lesezeichen, die mit dieser Funktion erstellt<br>wurde, nicht mit anderen Anwendungen.                                                    |
| Angehaltene Aufträge        | Zeigt alle aktuellen angehaltenen Aufträge an.                                                                                                    |

Folgende weitere Schaltflächen können auf dem Startbildschirm angezeigt werden:

| Drücken Sie<br>auf " | Um                                                                                                    |
|----------------------|----------------------------------------------------------------------------------------------------|
| Angehaltene          | Suchen Sie nach einem der folgenden Elemente:                                                                                                    |
| durchsuchen          | <ul> <li>Benutzername f ür angehaltene oder vertrauliche<br/>Druckaufträge</li> </ul>                                                                                                    |
|                      | <ul> <li>Auftragsnamen f ür angehaltene Druckaufträge (ohne vertrauliche Druckaufträge)</li> </ul>                                                                                          |
|                      | Profilnamen                                                                                                    |
|                      | <ul> <li>Lesezeichencontainer oder Druckauftragsnamen</li> </ul>                                                                                                    |
|                      | <ul> <li>USB-Container oder Druckauftragsnamen für<br/>unterstützte Dateitypen</li> </ul>                                                                                                   |
| Angehaltene          | Zugriff auf die Liste der angehaltenen Faxe                                                                                                    |
| Faxe freigeben       | Hinweis: Diese Schaltfläche wird nur angezeigt, wenn<br>zurückgehaltene Faxaufträge mit einer zuvor festgelegten<br>Haltezeit existieren.                                                   |
| Gerät sperren        | Öffnet einen Kennworteingabebildschirm. Geben Sie das richtige Kennwort zum Sperren des Druckerbedienfelds ein.                                                                             |
|                      | Hinweis: Diese Schaltfläche wird nur angezeigt, wenn der<br>Drucker entsperrt ist und ein Kennwort festgelegt wurde.                                                                        |
| Entsperren           | Öffnet einen Kennworteingabebildschirm. Geben Sie das<br>richtige Kennwort zum Entsperren des Druckerbedienfelds<br>ein.                                                                    |
|                      | Hinweis: Diese Schaltfläche wird nur angezeigt, wenn der<br>Drucker gesperrt ist. In diesem Fall können die<br>Schaltflächen und Kurzwahlen des Druckerbedienfelds nicht<br>benutzt werden. |

| Drücken Sie<br>auf " | Um                                                                                                    |
|----------------------|----------------------------------------------------------------------------------------------------|
| Auftrag<br>abbrechen | Zum Öffnen des Fensters "Auftrag abbrechen". Auf dem<br>Bildschirm "Auftrag abbrechen" werden drei Überschriften<br>angezeigt: "Drucken", "Fax" und "Netzwerk".                                                                                                    |
|                      | Unter den Überschriften "Drucken", "Fax" und "Netzwerk"<br>sind die folgenden Optionen verfügbar:                                                                                                    |
|                      | Druckauftrag                                                                                                    |
|                      | Kopierauftrag                                                                                                    |
|                      | Faxprofil                                                                                                    |
|                      | • FTP                                                                                                    |
|                      | E-Mail versenden                                                                                                    |
|                      | Die Spalte unter den Überschriften enthält jeweils eine<br>Auftragsliste, in der maximal drei Aufträge angezeigt werden.<br>Wenn in einer Spalte mehr als drei Aufträge vorhanden sind,<br>wird ein Pfeil angezeigt, mit dem durch die Aufträge<br>geblättert werden kann. |
| Sprache<br>ändern    | Öffnet das Popup-Fenster "Sprache ändern", in dem Sie die<br>Hauptsprache des Druckers ändern können.                                                                                                    |

# Verwenden der Touchscreen-Schaltflächen

Hinweis: Startbildschirm, Symbole und Schaltflächen können abhängig von den Anpassungs- und Verwaltungseinstellungen variieren.

# **Beispiel-Touchscreen**

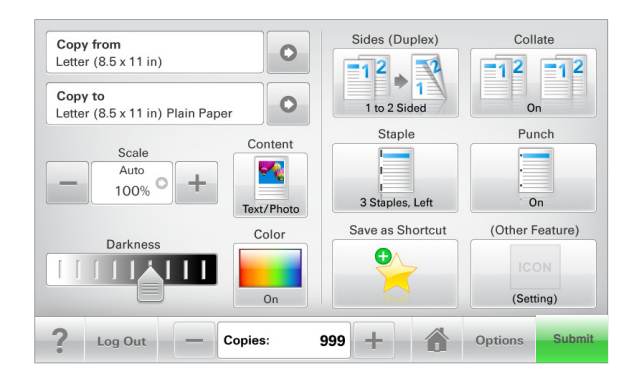

| Schaltfläche              | Funktion                                                                              |
|---------------------------|---------------------------------------------------------------------------------------|
| Übernehmen                | Übernimmt Änderungen an den<br>Druckereinstellungen.                                  |
| Beispielkopie             | Druckt eine Beispielkopie.                                                            |
| Rechtspfeil               | Führt einen Bildlauf nach rechts aus.                                                 |
| Linkspfeil                | Führt einen Bildlauf nach links aus.                                                  |
| Home                      | Kehrt zum Startbildschirm zurück.                                                     |
| Rechter Bildlauf aufwärts | Wählt einen höheren Wert aus.                                                         |
| Linker Bildlauf abwärts   | Wählt einen niedrigeren Wert aus.                                                     |
| Beenden                   | Schließt den aktuellen Bildschirm.                                                    |
| Tipps                     | Öffnet ein Dialogfeld mit kontextbezogenen<br>Hilfeinformationen auf dem Touchscreen. |

### Weitere Touchscreen-Schaltflächen

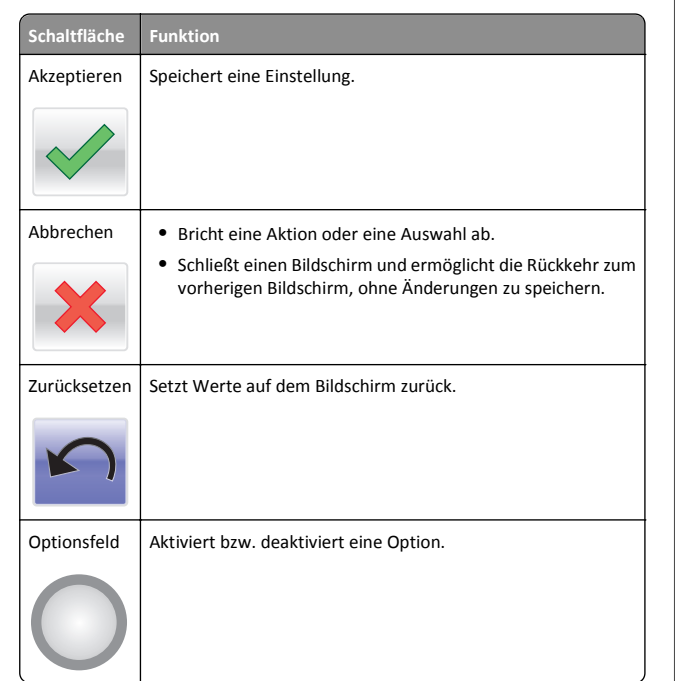

# Funktionen

| Funktion                                                                                                    | Beschreibung                                                                                                    |
|----------------------------------------------------------------------------------------------------|----------------------------------------------------------------------------------------------------|
| Menüpfadanzeige:<br><u>Menüs &gt; Einstellungen &gt;</u><br><u>Kopiereinstellungen &gt;</u><br>Anzahl Kopien | Die Menüpfadanzeige befindet sich am oberen<br>Rand jedes Menüfensters. Diese Funktion zeigt<br>den Pfad zum Erreichen des aktuellen Menüs an.<br>Drücken Sie eines der unterstrichenen Wörter,<br>um zu diesem Menü zurückzukehren.<br>Die Option "Anzahl Kopien" ist nicht<br>unterstrichen, da es sich hierbei um den aktuellen<br>Bildschirm handelt. Wenn Sie im Fenster "Anzahl<br>an Kopien" ein unterstrichenes Wort drücken,<br>bevor Sie die Anzahl der Kopien festgelegt und<br>gespeichert haben, wird Ihre Auswahl nicht als<br>Standardeinstellung gespeichert. |
| Warnung<br>Wartungsmeldung                                                                                   | Wenn eine Wartungsmeldung vorliegt, die sich<br>auf eine Funktion auswirkt, wird dieses Symbol<br>angezeigt und die rote Kontrollleuchte blinkt.                                                                                                    |

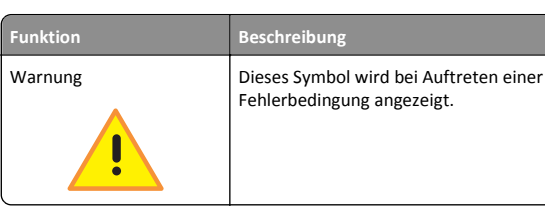

# Einrichten und Verwenden der Startbildschirm-Anwendungen

# Ermitteln der IP-Adresse des Druckers

Hinweis: Stellen Sie sicher, dass der Drucker an ein Netzwerk oder einen Druckserver angeschlossen ist.

Sie finden die IP-Adresse des Druckers:

- In der linken oberen Ecke des Startbildschirms des Druckers.
- Im Abschnitt "TCP/IP" des Menüs "Netzwerk/Anschlüsse".
- Indem Sie eine Netzwerk-Konfigurationsseite oder Menüeinstellungsseite drucken und die Angaben im Abschnitt "TCP/IP" lesen.

**Hinweis:** Die IP-Adresse wird in vier Zahlengruppen angezeigt, die durch Punkte voneinander abgetrennt sind. Beispiel: 123.123.123.123.

# Zugriff auf den Embedded Web Server

Der Embedded Web Server ist die Druckerwebseite, über die Sie Druckereinstellungen anzeigen und remote konfigurieren können, wenn Sie sich nicht in der Nähe des Druckers befinden.

1 Ermitteln Sie die IP-Adresse des Druckers:

- Über den Startbildschirm des Druckerbedienfelds
- Im Abschnitt TCP/IP des Menüs Netzwerk/Anschlüsse
- Indem Sie eine Netzwerk-Konfigurationsseite oder Menüeinstellungsseite drucken und die Angaben im Abschnitt TCP/IP lesen

Hinweis: Die IP-Adresse wird in vier Zahlengruppen angezeigt, die durch Punkte voneinander abgetrennt sind. Beispiel: 123.123.123.123.

**2** Öffnen Sie einen Webbrowser, und geben Sie die IP-Adresse des Druckers in das Adressfeld ein.

**3** Drücken Sie die **Eingabetaste**.

Hinweis: Wenn Sie einen Proxyserver verwenden, deaktivieren Sie ihn vorübergehend, um die Webseite ordnungsgemäß zu laden.

# Ein- oder Ausblenden von Symbolen auf dem Startbildschirm

1 Klicken Sie im Embedded Web Server auf Einstellungen > Allgemeine Einstellungen > Anpassung der Startseite.

Eine Liste grundlegender Druckerfunktionen wird angezeigt.

2 Aktivieren Sie die jeweiligen Kontrollkästchen, um anzugeben, welche Symbole auf dem Druckerstartbildschirm angezeigt werden.

Elemente, deren Kontrollkästchen nicht aktiviert ist, werden ausgeblendet.

3 Klicken Sie auf Übernehmen.

# Aktivieren der Startbildschirmanwendungen

#### **Einrichten von Forms and Favorites**

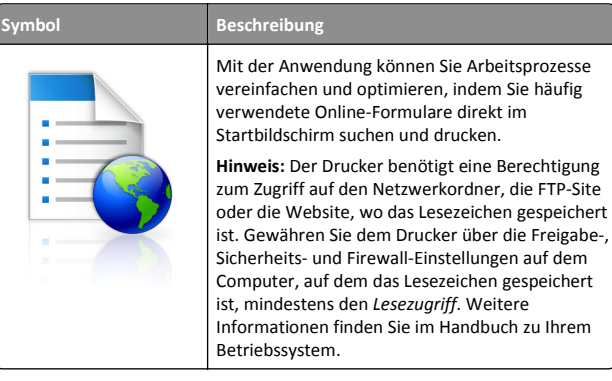

1 Öffnen Sie einen Webbrowser, und geben Sie die IP-Adresse des Druckers in das Adressfeld ein.

**Hinweis:** Lassen Sie die IP-Adresse des Druckers auf dem Startbildschirm des Druckerbedienfelds anzeigen. Die IP-Adresse wird in vier Zahlengruppen angezeigt, die durch Punkte voneinander abgetrennt sind. Beispiel: 123.123.123.123.

- 2 Klicken Sie auf Einstellungen > Gerätelösungen > Lösungen (eSF) > Forms and Favorites.
- **3** Definieren Sie die Lesezeichen, und passen Sie dann die Einstellungen an.
- 4 Klicken Sie auf Übernehmen.

Um die Anwendung zu verwenden, wählen Sie im Drucker-Startbildschirm **Forms and Favorites** aus, und navigieren Sie dann durch die Formularkategorien, oder suchen Sie nach Formularen basierend auf einer Formularnummer, einem Namen oder einer Beschreibung.

#### **Einrichten von Scan to Network**

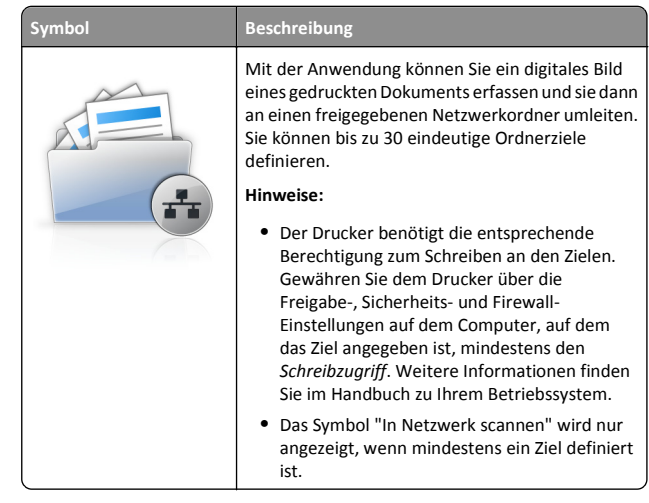

1 Öffnen Sie einen Webbrowser, und geben Sie die IP-Adresse des Druckers in das Adressfeld ein.

**Hinweis:** Lassen Sie die IP-Adresse des Druckers auf dem Startbildschirm des Druckerbedienfelds anzeigen. Die IP-Adresse wird in vier Zahlengruppen angezeigt, die durch Punkte voneinander abgetrennt sind. Beispiel: 123.123.123.123.

- 2 Klicken Sie auf Einstellungen > Gerätelösungen > Lösungen (eSF) > Scan to Network.
- **3** Geben Sie die Ziele an, und passen Sie die Einstellungen an.
- 4 Klicken Sie auf Übernehmen.

Um die Anwendung zu verwenden, wählen Sie auf dem Drucker-Startbildschirm **Scan to Network** aus, und folgen Sie den Anweisungen auf der Druckeranzeige.

### Einrichten von "Mein Multifunktionsdrucker"

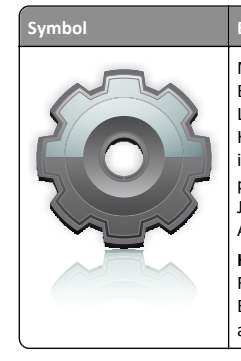

Beschreibung Mit der Anwendung können Sie die Touchscreen-Einstellungen anpassen und sie auf einem Flash-Laufwerk speichern. Stecken Sie bei jedem Kopieren, Faxen oder Scannen das Flash-Laufwerk in den USB-Anschluss des Druckers ein. Alle persönlichen Einstellungen, einschließlich Jobeinstellungen, Startbildschirmeinstellungen und Adressbuch, werden automatisch hochgeladen.

Hinweis: Das Symbol wird nur angezeigt, wenn ein Flash-Laufwerk mit "Mein Multifunktionsdrucker"-Einstellungen an den USB-Anschluss des Druckers angeschlossen ist.

Um die Option "Mein Multifunktionsdrucker" einzurichten, stecken Sie ein Flash-Laufwerk in den USB-Anschluss des Druckers ein, und folgen Sie dann den Anweisungen auf dem Drucker-Bildschirm, um den Einrichtungsassistenten auszuführen.

Um die Option "Mein Multifunktionsdrucker" zu verwenden, stecken Sie das Flash-Laufwerk in den USB-Anschluss des Druckers ein, wenn Sie kopieren, faxen oder scannen möchten.

### Grundlagen zu WS-Scan

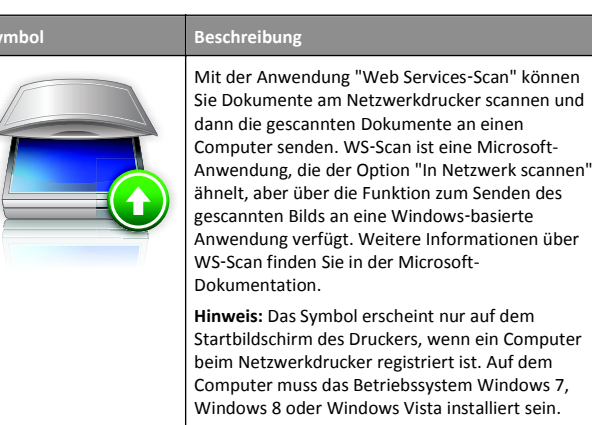

# Einrichten der druckerfernen Bedienerkonsole

Diese Anwendung zeigt das Druckerbedienfeld auf dem Computerbildschirm. Sie können mit dem Druckerbedienfeld interagieren, auch wenn Sie sich nicht in der Nähe des Netzwerkdruckers befinden. Auf dem Computerbildschirm können Sie den Druckerstatus anzeigen, zurückgehaltene Druckaufträge freigeben, Lesezeichen erstellen und andere druckerbezogene Aufgaben ausführen, die Sie normalerweise direkt am Netzwerkdrucker ausführen würden.

1 Öffnen Sie einen Webbrowser, und geben Sie die IP-Adresse des Druckers in das Adressfeld ein.

**Hinweis:** Lassen Sie die IP-Adresse des Druckers auf dem Startbildschirm des Druckerbedienfelds anzeigen. Die IP-Adresse wird in vier Zahlengruppen angezeigt, die durch Punkte voneinander abgetrennt sind. Beispiel: 123.123.123.123.

- 2 Klicken Sie auf Einstellungen > Gerätelösungen > Lösungen (eSF) > Druckerferne Bedienerkonsole.
- **3** Aktivieren Sie das Kontrollkästchen **Aktiviert**, und passen Sie die Einstellungen an.
- 4 Klicken Sie auf Übernehmen.

Um die Anwendung zu verwenden, klicken Sie im Embedded Web Server, klicken Sie auf **Anwendungen > Druckerferne** Bedienerkonsole > VNC-Applet starten.

# Exportieren und Importieren einer Konfiguration über den Embedded Web Server

Sie können Konfigurationseinstellungen in eine Textdatei exportieren, die dann importiert werden kann, um die Einstellungen auf weitere Drucker anzuwenden.

#### **Exportieren einer Konfiguration**

- 1 Klicken Sie im Embedded Web Server auf Einstellungen oder Konfiguration.
- 2 Klicken Sie auf Gerätelösungen > Lösungen (eSF), oder klicken Sie auf Eingebettete Lösungen.
- **3** Wählen Sie aus den installierten Lösungen die zu konfigurierende Anwendung aus.
- 4 Klicken Sie auf Konfigurieren > Exportieren.
- 5 Befolgen Sie die Anweisungen auf dem Bildschirm, um die Konfigurationsdatei zu speichern, und geben Sie einen eindeutigen Dateinamen ein, oder verwenden Sie den Standardnamen.

Hinweis: Wenn ein JVM-Fehler aufgrund von zu wenig Arbeitsspeicher aufgetreten ist, müssen Sie den Export wiederholen, bis die Konfigurationsdatei gespeichert wurde.

#### Importieren einer Konfiguration

- 1 Klicken Sie im Embedded Web Server auf Einstellungen oder Konfiguration.
- 2 Klicken Sie auf Gerätelösungen > Lösungen (eSF), oder klicken Sie auf Eingebettete Lösungen.
- **3** Wählen Sie aus den installierten Lösungen die zu konfigurierende Anwendung aus.
- 4 Klicken Sie auf Konfigurieren > Importieren.
- **5** Navigieren Sie zur gespeicherten Konfigurationsdatei und laden Sie diese oder zeigen Sie eine Vorschau an.

**Hinweis:** Wenn eine Zeitüberschreitung auftritt oder ein leerer Bildschirm angezeigt wird, müssen Sie den Browser aktualisieren und anschließend auf **Anwenden** klicken.

# Einlegen von Papier und Spezialdruckmedien

# Einstellen von Papierformat und Papiersorte

Durch die Position der Papierführung in den Fächern, nicht jedoch in der Universalzuführung, wird die Einstellung "Papierformat" automatisch vorgenommen. Das Papierformat für die Universalzuführung muss manuell über das Menü "Papierformat" eingestellt werden. Die Papiersorteneinstellung muss für alle Fächer, in denen kein Normalpapier eingelegt ist, manuell festgelegt werden.

Wechseln Sie auf dem Startbildschirm zu:

> Menü "Papier" > Papierformat/Sorte > Fach auswählen > Papierformat oder Sorte auswählen > Übernehmen

# Konfigurieren des Papierformats "Universal"

Das Papierformat "Universal" ist eine benutzerdefinierte Einstellung, bei der Sie auf Papierformaten drucken können, die nicht in den Druckermenüs voreingestellt sind. Stellen Sie das Papierformat für das entsprechende Papierfach auf "Universal" ein, wenn das gewünschte Format im Menü "Papierformat" nicht verfügbar ist. Nehmen Sie dann alle der folgenden Einstellungen für das Papierformat "Universal" vor:

Maßeinheit

- Hochformat Breite
- Hochformat Höhe

#### Hinweise:

- Das größte unterstützte Papierformat "Universal" hat die Maße 216 x 1219 mm (8,5 x 48 Zoll.
- Das kleinste unterstützte Papierformat "Universal" hat die Maße 76 x 127 mm (3 x 5 Zoll) und kann nur in die Universalzuführung eingelegt werden.
- **1** Wechseln Sie auf dem Startbildschirm zu:

> Menü "Papier" > Universaleinrichtung > Maßeinheiten > Maßeinheit auswählen

2 Drücken Sie Hochformat Breite oder Hochformat Höhe > Breite oder Höhe auswählen > Übernehmen

# Einlegen von Papier in das 550-Blatt-Fach (Standard oder optional)

Der Drucker verfügt standardmäßig über ein 550-Blatt-Fach (Fach 1) und ggf. über mindestens ein weiteres optionales 550-Blatt-Fach. Alle 550-Blatt-Fächer unterstützen dieselben Papierformate und -sorten. VORSICHT - VERLETZUNGSGEFAHR: Um zu vermeiden, dass die Komponenten instabil werden, legen Sie die Medien in jede Papierzuführung bzw. jedes Papierfach einzeln ein. Alle anderen Zuführungen oder Fächer sollten bis zu ihrem Einsatz geschlossen bleiben.

**1** Ziehen Sie das Fach heraus.

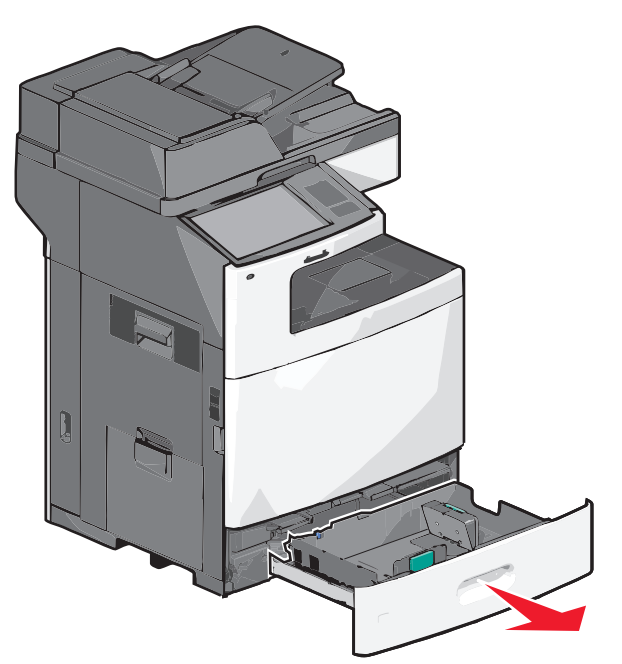

Achten Sie auf die Formatmarkierungen unten im Fach. Schieben Sie die Längen- und Seitenführung mithilfe dieser Markierungen in die richtige Position.

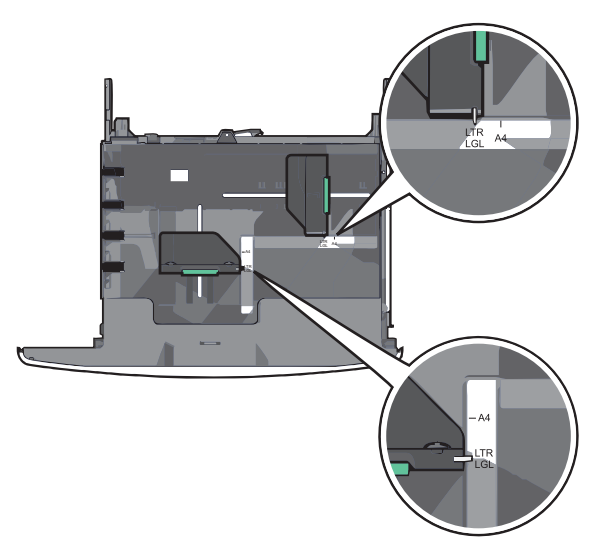

**2** Drücken Sie die Seitenführung zusammen und schieben Sie sie in die für das Papierformat vorgesehene Position.

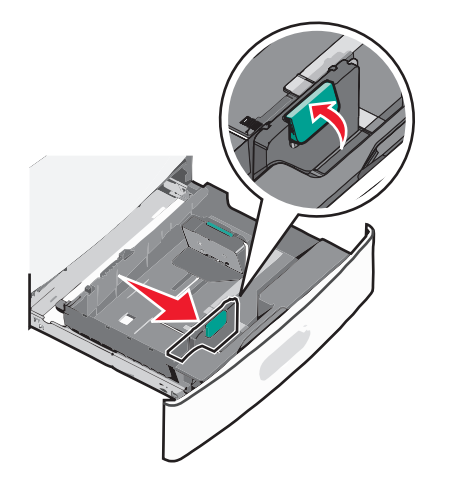

**3** Drücken Sie die Längenführung zusammen und schieben Sie sie in die für das Papierformat vorgesehene Position.

**Hinweis:** Die Längenführung kann arretiert werden. Um die Arretierung zu lösen, schieben Sie die Taste oben auf der Längenführung nach hinten. Um die Führung zu arretieren, schieben Sie die Taste nach vorne, nachdem die richtige Länge eingestellt wurde.

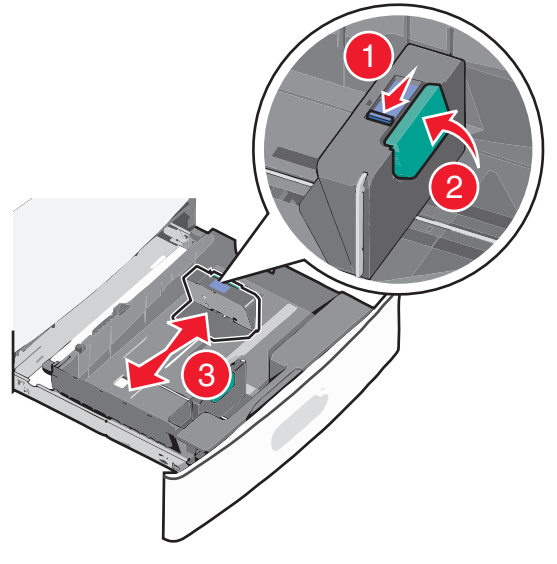

**4** Biegen Sie den Papierstapel in beide Richtungen, um die Blätter voneinander zu lösen. Das Papier darf nicht geknickt oder geknittert werden. Gleichen Sie die Kanten auf einer ebenen Fläche an.

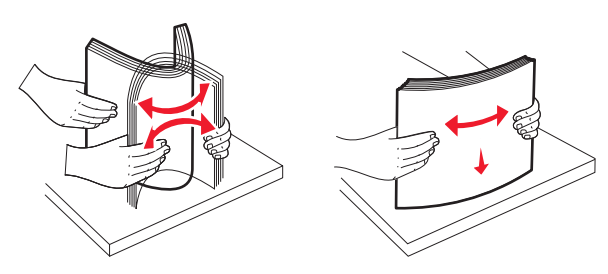

**5** Legen Sie den Papierstapel mit der empfohlenen Druckseite nach oben ein.

#### Hinweise:

- Legen Sie das Papier bei beidseitigem Druck mit der Druckseite nach unten ein.
- Legen Sie vorgelochtes Papier mit den Löchern nach vorne in das Fach.

- Legen Sie Briefbögen mit der Druckseite nach oben und dem Briefkopf nach links in das Fach ein.
- Legen Sie Briefbögen beim beidseitigen Druck mit der Druckseite nach unten und dem Briefkopf nach rechts in das Fach ein.
- Stellen Sie sicher, dass der Papierstapel nicht über die Füllstandslinie am Rand des Papierfachs hinausragt. Durch ein Überladen des Papierfachs können Papierstaus und Schäden am Drucker auftreten.

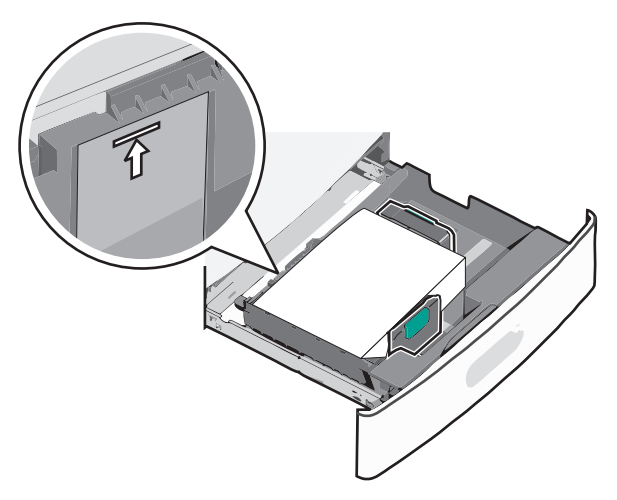

6 Schieben Sie das Fach hinein.

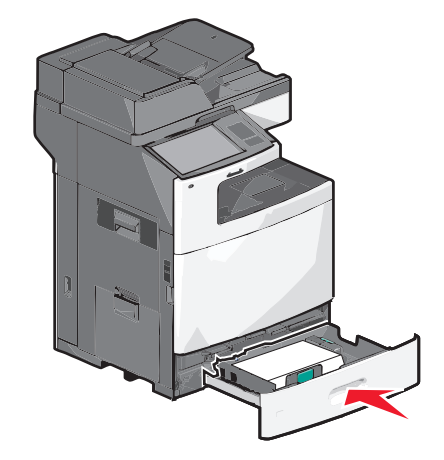

7 Stellen Sie am Druckerbedienfeld das Papierformat und die Papiersorte für das Fach entsprechend dem eingelegten Papier ein.

# Einlegen von Papier in die 2000-Blatt-Zuführung mit hoher Kapazität

Die Zuführung mit hoher Kapazität kann maximal 2.000 Blatt in den Formaten A4, Letter oder Legal (80 g/m<sup>2</sup>) aufnehmen.

VORSICHT - VERLETZUNGSGEFAHR: Um zu vermeiden, dass die Komponenten instabil werden, legen Sie die Medien in jede Papierzuführung bzw. jedes Papierfach einzeln ein. Alle anderen Zuführungen oder Fächer sollten bis zu ihrem Einsatz geschlossen bleiben.

1 Ziehen Sie das Fach heraus.

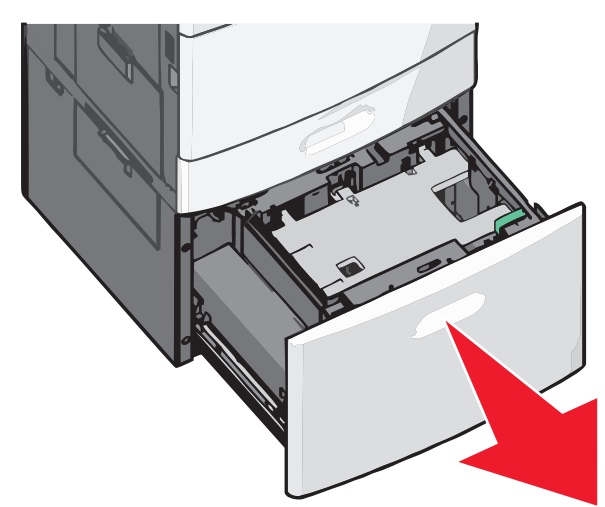

#### 2 Passen Sie die Seitenführung ggf. an.

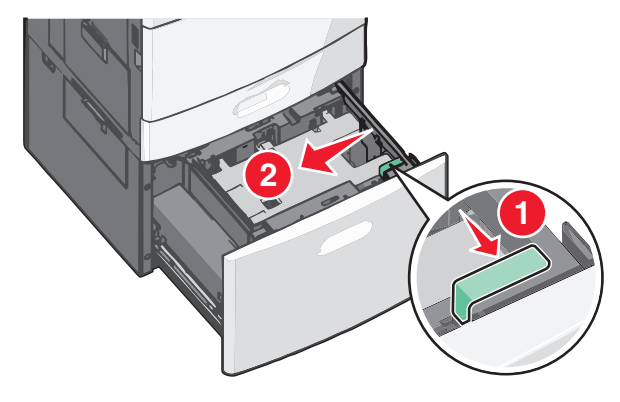

**3** Biegen Sie den Papierstapel in beide Richtungen, um die Blätter voneinander zu lösen. Das Papier darf nicht geknickt oder

geknittert werden. Gleichen Sie die Kanten auf einer ebenen Fläche an.

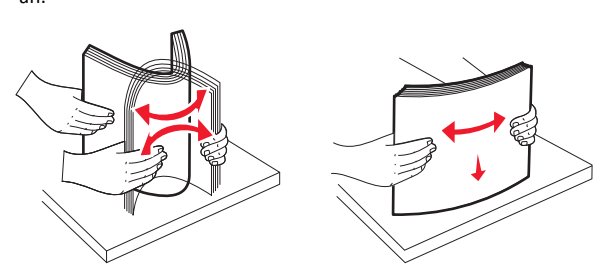

4 Legen Sie das Papier mit der Druckseite nach oben in das Fach ein.

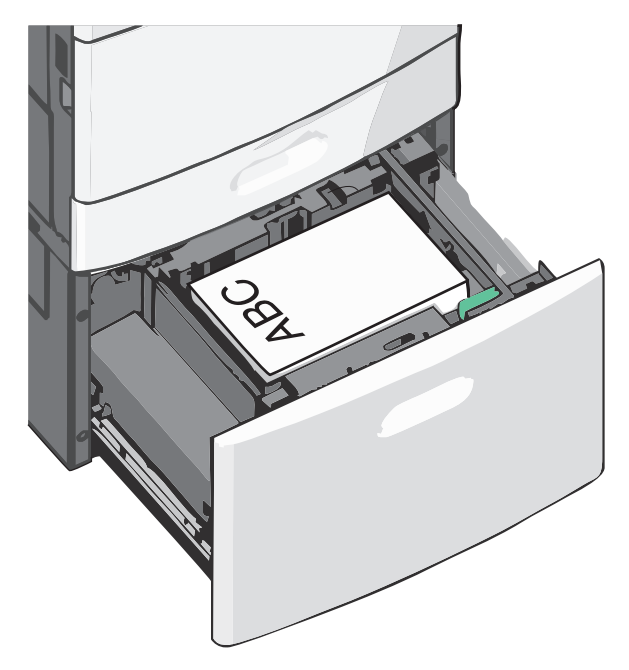

Hinweis: Stellen Sie sicher, dass der Papierstapel nicht über die Füllstandslinie am Rand des Papierfachs hinausragt. Durch Überladen des Papierfachs können Papierstaus entstehen.

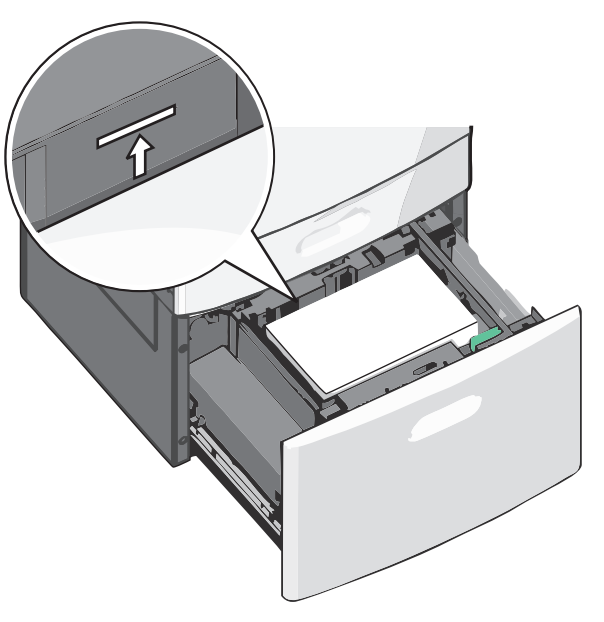

#### Hinweise:

- Legen Sie vorgelochtes Papier mit den Löchern nach vorne in das Fach.
- Legen Sie Briefbögen mit der Druckseite nach oben und dem Briefkopf nach links in das Fach ein.
- Legen Sie Briefbögen beim beidseitigen Druck mit der Druckseite nach unten und dem Briefkopf nach rechts in das Fach ein.
- 5 Schieben Sie das Fach hinein.

# Einlegen von Papier in die Universalzuführung

In die Universalzuführung können Druckmedien verschiedener Formate und Sorten eingelegt werden (z. B. Folien, Etiketten, Karten und Umschläge). Sie kann zum einseitigen oder manuellen Drucken sowie als zusätzliches Fach verwendet werden.

Die Universalzuführung hat ungefähr folgendes Fassungsvermögen:

- 100 Blatt Papier mit einem Gewicht von 75 g/m<sup>2</sup>
- 10 Briefumschläge
- 75 Folien

In die Universalzuführung können Papier oder Spezialdruckmedien mit den folgenden Abmessungen eingelegt werden:

- Breite: 89 mm (3,5 Zoll) bis 229 mm (9,02 Zoll)
- Länge: 127 mm (5 Zoll) bis 1270 mm (50 Zoll)

**Hinweis:** Die Angabe für die maximale Breite und Länge gilt nur für den Einzug an der kurzen Kante.

**Hinweis:** Legen Sie kein Papier oder Spezialdruckmedien ein bzw. entfernen Sie diese, während der Drucker von der Universalzuführung aus druckt oder die Kontrollleuchte an der Bedienerkonsole blinkt. Doing so may cause a jam.

1 Ziehen Sie die Klappe der Universalzuführung nach unten.

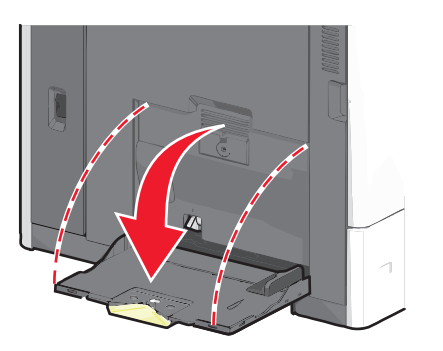

2 Ziehen Sie die Verlängerung bei Papier oder Spezialdruckmedien, die länger als das Format "Letter" sind, vorsichtig und vollständig heraus.

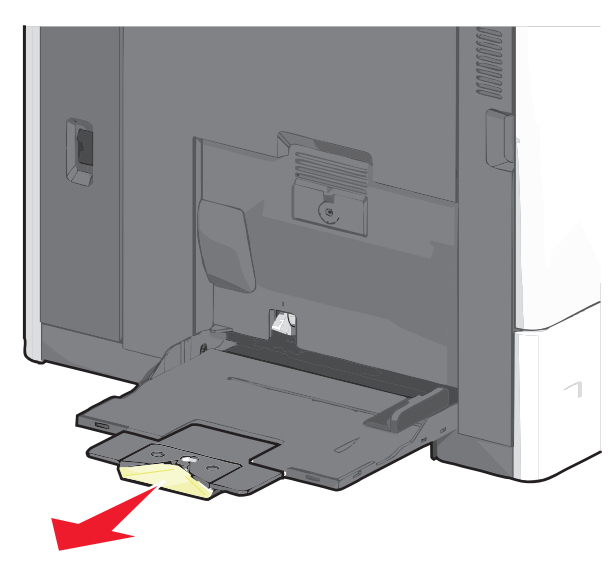

**3** Biegen Sie den Papierstapel oder die Spezialdruckmedien in beide Richtungen, um die Blätter voneinander zu lösen. Das Papier oder die Spezialdruckmedien dürfen nicht geknickt oder geknittert werden. Gleichen Sie die Kanten auf einer ebenen Fläche an.

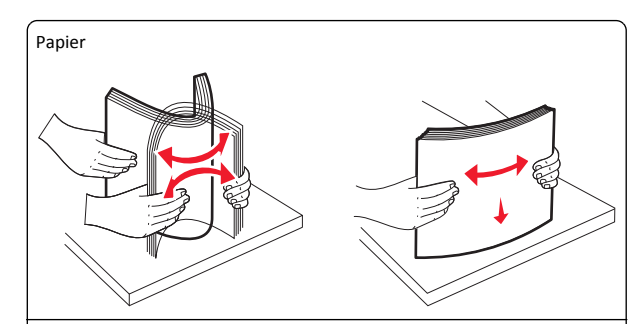

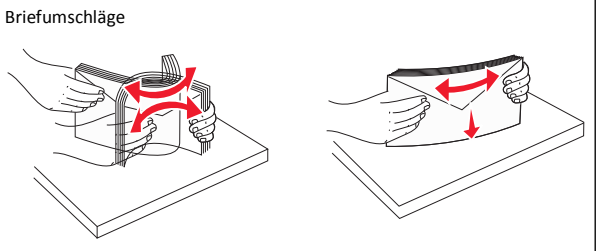

#### Folien

Hinweis: Berühren Sie die Druckseite nicht.

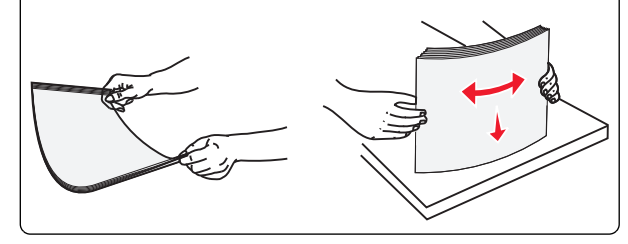

4 Drücken Sie den Steg der Papieraufnahme und legen Sie das Papier und die Spezialdruckmedien ein. Schieben Sie den Stapel so weit wie möglich in die Universalzuführung ein und lassen Sie den Steg der Papieraufnahme los.

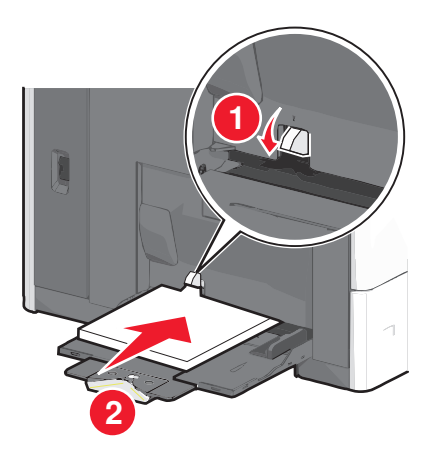

Warnung - Mögliche Schäden: Wenn Sie das Papier herausziehen, ohne zuvor den Steg der Papieraufnahme zu drücken, kann dieser brechen oder Papierstaus verursachen.

- Legen Sie Papier und Folien mit der empfohlenen Druckseite nach unten und der kurzen Kante voraus in den Drucker ein.
- Legen Sie Briefbögen beim beidseitigen Drucken mit der Druckseite nach oben und dem Briefkopf zuletzt in den Drucker ein.
- Legen Sie Briefumschläge mit der Umschlagklappe nach oben und nach rechts ein.

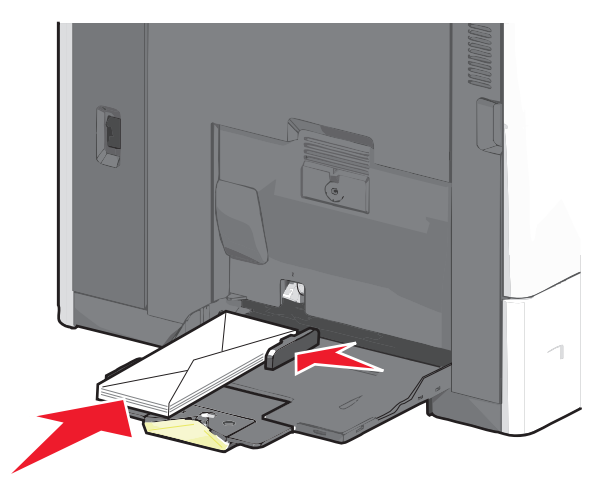

Warnung - Mögliche Schäden: Es dürfen keine Briefumschläge mit Briefmarken, Metallklammern, Haken, Fenstern, Fütterung oder selbstklebenden Klebeflächen verwendet werden. Durch solche Umschläge kann der Drucker schwer beschädigt werden.

#### Hinweise:

- Überschreiten Sie nicht die maximale Füllhöhe, indem Sie Papier oder Folien unter die Füllhöhenmarkierung drücken.
- Legen Sie jeweils nur eine Papiersorte in einem Format ein.
- 5 Passen Sie die Seitenführung so an, dass sie an der Kante des Stapels anliegt. Stellen Sie sicher, dass das Papier oder die Spezialdruckmedien locker in der Universalzuführung liegen und nicht gebogen oder geknickt sind.

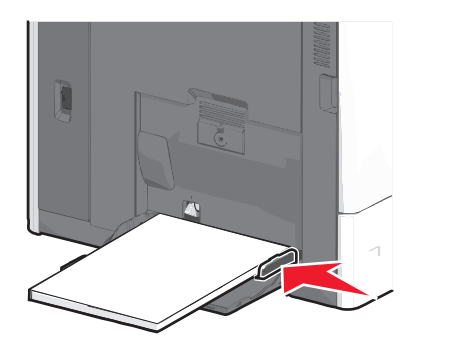

 6 Stellen Sie am Druckerbedienfeld die Optionen "Papierformat" und "Papiersorte" für die Universalzuführung (unter "Univ.Zuf. Format/Typ") auf den richtigen Wert für das eingelegte Papier oder die eingelegten Spezialdruckmedien ein.

# Verbinden und Trennen von Fächern

#### Verbinden von Fächern

Die Fachverbindung ist hilfreich, wenn Sie große Druckaufträge oder mehrere Kopien drucken. Wenn ein Fach leer ist, wird Papier aus dem nächsten verbundenen Fach eingezogen. Wenn die Einstellungen für "Papierformat" und "Papiersorte" für alle Fächer dieselben sind, werden die Fächer automatisch verbunden.

Durch die Position der Papierführung in den Fächern, nicht jedoch in der Universalzuführung und dem Standard-550-Blatt-Fach, wird die Einstellung "Papierformat" automatisch vom Drucker vorgenommen. Der Drucker erkennt automatisch die Formate A4, A5, JIS B5, Letter, Legal, Executive und Universal. Die Universalzuführung und Fächer, in denen Papier anderen Formats eingelegt ist, können manuell im Menü "Papierformat/Sorte" unter "Papierformat" verbunden werden. Hinweis: Um die Universalzuführung zu verbinden, muss im "Menü Papier" die Einstellung "Universal-Zufuhr konfigurieren" auf "Kassette" eingestellt werden, damit "Universal-Zufuhr Format" als Menüoption angezeigt wird.

Die Einstellung der Papiersorte muss für alle Fächer über das Menü "Papierformat/Sorte" unter "Papiersorte" vorgenommen werden.

#### Aufheben der Verbindungen von Fächern

**Hinweis:** Fächer, die andere Einstellungen aufweisen als alle anderen Fächer, sind nicht verbundene Fächer.

Ändern einer der folgenden Facheinstellungen:

Papiersorte

Die Namen der Papiersorten beschreiben die Eigenschaften des Papiers. Wenn der Name, der Ihr Papier am besten beschreibt, von verbundenen Fächern verwendet wird, weisen Sie dem Fach einen anderen Papiersortennamen zu, beispielsweise "Benutzersorte [x]", oder definieren Sie einen eigenen Namen.

• Papierformat

Legen Sie ein anderes Papierformat ein, um die Papierformateinstellung für ein Fach automatisch zu ändern. Papierformateinstellungen für die Universalzuführung geschehen nicht automatisch. Sie müssen manuell über das Menü "Papierformat" festgelegt werden.

Warnung - Mögliche Schäden: Weisen Sie keinen Papierformatnamen zu, der die in das Fach eingelegte Papiersorte nicht exakt beschreibt. Die Temperatur der Fixierstation variiert je nach angegebener Papiersorte. Druckaufträge können möglicherweise nicht ordnungsgemäß ausgeführt werden, wenn eine falsche Papiersorte ausgewählt ist.

#### Erstellen eines benutzerdefinierten Namens für eine Papiersorte

Wenn der Drucker an ein Netzwerk angeschlossen ist, können Sie Embedded Web Server verwenden, um anstelle von "Benutzersorte [x]" benutzerdefinierte Namen für alle in den Drucker eingelegten benutzerdefinierten Papiersorten festzulegen.

**1** Geben Sie die IP-Adresse des Druckers in das Adressfeld des Webbrowsers ein.

**Hinweis:** Wenn Sie die IP-Adresse des Druckers nicht kennen, können Sie wie folgt vorgehen:

• Suchen Sie die IP-Adresse am Druckerbedienfeld im Abschnitt "TCP/IP" unter dem Menü "Netzwerk/Anschlüsse".

- Drucken Sie eine Netzwerk-Konfigurationsseite oder die die Menüeinstellungsseite aus und suchen Sie die IP-Adresse des Druckers im Abschnitt "TCP/IP".
- 2 Klicken Sie auf Einstellungen > Menü 'Papier' > Benutzerdefinierter Name > Namen eingeben > Übernehmen.

**Hinweis:** Durch diesen benutzerdefinierten Namen wird der Name "Benutzersorte [x] " im Menü "Benutzersorten" und "Papierformat" und "Papiersorte" ersetzt.

3 Klicken Sie auf Benutzersorten > Papiersorte auswählen > Übernehmen.

### Zuweisen eines benutzerdefinierten Namens für die Papiersorte

Beim Verbinden bzw. Trennen von Fächern kann ein benutzerdefinierter Name für die Papiersorte zugewiesen werden.

Wechseln Sie auf dem Startbildschirm zu:

> Menü "Papier" > Papierformat/Sorte > benutzerdefinierten Namen für eine Papiersorte auswählen > Fach auswählen > Übernehmen

#### Konfigurieren eines benutzerdefinierten Namens

Wenn der Drucker an ein Netzwerk angeschlossen ist, können Sie Embedded Web Server verwenden, um anstelle von "Benutzersorte [x]" benutzerdefinierte Namen für alle in den Drucker eingelegten benutzerdefinierten Papiersorten festzulegen.

1 Geben Sie die IP-Adresse des Druckers in das Adressfeld des Webbrowsers ein.

**Hinweis:** Wenn Sie die IP-Adresse des Druckers nicht kennen, können Sie wie folgt vorgehen:

- Suchen Sie die IP-Adresse am Druckerbedienfeld im Abschnitt "TCP/IP" unter dem Menü "Netzwerk/Anschlüsse".
- Drucken Sie eine Netzwerkeinrichtungsseite oder die die Menüeinstellungsseite aus und suchen Sie die IP-Adresse des Druckers im Abschnitt "TCP/IP".
- 2 Klicken Sie auf Einstellungen > Menü "Papier" > Benutzerdefinierte Sorten > zu konfigurierenden benutzerdefinierten Namen auswählen > Papier- oder Spezialdruckmediensorte auswählen > Übernehmen.

# Drucken

### **Drucken eines Dokuments**

#### **Drucken eines Dokuments**

- 1 Stellen Sie im Menü "Papier" des Druckerbedienfelds Papiersorte und -format entsprechend dem eingelegten Papier ein.
- 2 Senden Sie den Druckauftrag:

#### Windows-Benutzer

- a Klicken Sie bei geöffnetem Dokument auf Datei > Drucken.
- b Klicken Sie auf Eigenschaften, Einstellungen, Optionen oder Installation.
- c Passen Sie die Einstellungen nach Bedarf an.
- **d** Klicken Sie auf **OK** > **Drucken**.

#### Macintosh-Benutzer

- **a** Nehmen Sie im Dialogfeld "Seite einrichten" die erforderlichen Einstellungen vor:
  - 1 Wählen Sie bei geöffnetem Dokument Ablage > Seite einrichten.
  - **2** Wählen Sie ein entsprechendes Format aus oder erstellen Sie ein benutzerdefiniertes Papierformat.
  - 3 Klicken Sie auf OK.
- **b** Nehmen Sie im Dialogfeld "Drucken" die erforderlichen Einstellungen vor:
  - Wählen Sie bei geöffnetem Dokument Ablage > Drucken. Klicken Sie bei Bedarf auf das Dreieck, um weitere Optionen einzublenden.
  - **2** Passen Sie die Einstellungen im Dialogfeld "Drucken" und den Einblendmenüs nach Bedarf an.

**Hinweis:** Um mit einer spezifischen Papiersorte zu drucken, passen Sie die Einstellungen für die Papiersorte an das eingelegte Papier an oder wählen Sie das richtige Fach bzw. die richtige Zuführung.

3 Klicken Sie auf Drucken.

#### Schwarzweißdruck

Wechseln Sie auf dem Startbildschirm zu:

> Einstellungen > Druckeinstellungen > Menü "Qualität" > Druckmodus > Nur Schwarz > Übernehmen

#### Anpassen des Tonerauftrags

**1** Geben Sie die IP-Adresse des Druckers in das Adressfeld des Webbrowsers ein.

Wenn Sie die IP-Adresse des Drückers nicht kennen, können Sie wie folgt vorgehen:

- Suchen Sie die IP-Adresse am Druckerbedienfeld im Abschnitt "TCP/IP" unter dem Menü "Netzwerk/Anschlüsse".
- Drucken Sie eine Netzwerkeinrichtungsseite oder die die Menüeinstellungsseite aus und suchen Sie die IP-Adresse des Druckers im Abschnitt "TCP/IP".
- 2 Klicken Sie auf Einstellungen > Druckeinstellungen > Menü "Qualität" > Tonerauftrag.
- **3** Passen Sie die Einstellung für "Tonerauftrag" an.
- 4 Klicken Sie auf Übernehmen.

#### Drucken über ein Mobilgerät

Die Liste unterstützter Mobilgeräte und eine kompatible Anwendung für mobiles Drucken stehen zum Download auf unserer Website bereit.

**Hinweis:** Anwendungen für den mobilen Druck sind u. U. auch beim Hersteller Ihres mobilen Endgeräts erhältlich.

# **Drucken von einem Flash-Laufwerk**

#### **Drucken von einem Flash-Laufwerk**

#### Hinweise:

- Vor dem Ausdrucken einer verschlüsselten PDF-Datei geben Sie das Dateikennwort auf dem Druckerbedienfeld ein.
- Sie können nur Dateien drucken, für die Sie die entsprechenden Rechte besitzen.
- 1 Stecken Sie das Flash-Laufwerk in den USB-Anschluss.

#### Der Startbildschirm für das USB-Laufwerk wird angezeigt.

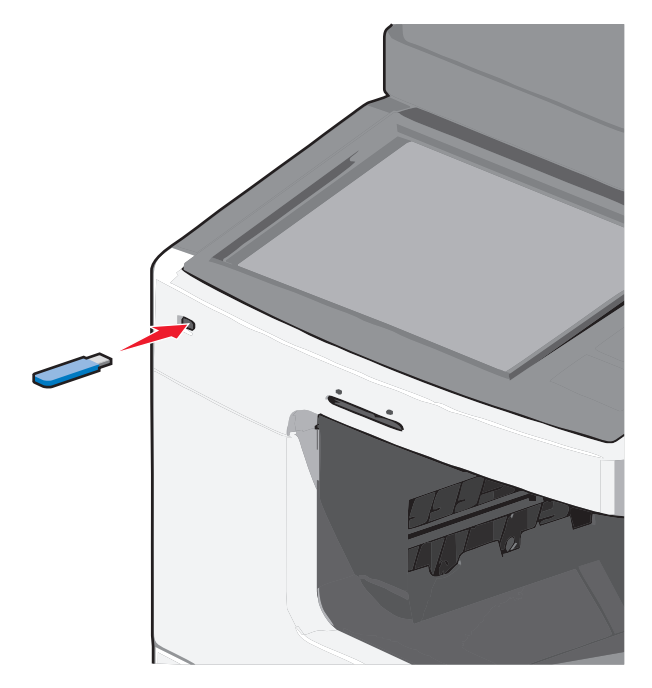

#### Hinweise:

- Wenn Sie das Flash-Laufwerk in einer Situation anschließen, in der ein Benutzereingriff erforderlich ist (beispielsweise bei Papierstaus), ignoriert der Drucker das Laufwerk.
- Wenn Sie das Flash-Laufwerk einsetzen, während der Drucker gerade andere Aufträge verarbeitet, wird die Meldung Belegt angezeigt. Nachdem die anderen Druckaufträge verarbeitet wurden, müssen Sie ggf. die Liste der angehaltenen Aufträge aufrufen, um die auf dem Flash-Laufwerk gespeicherten Dokumente zu drucken.

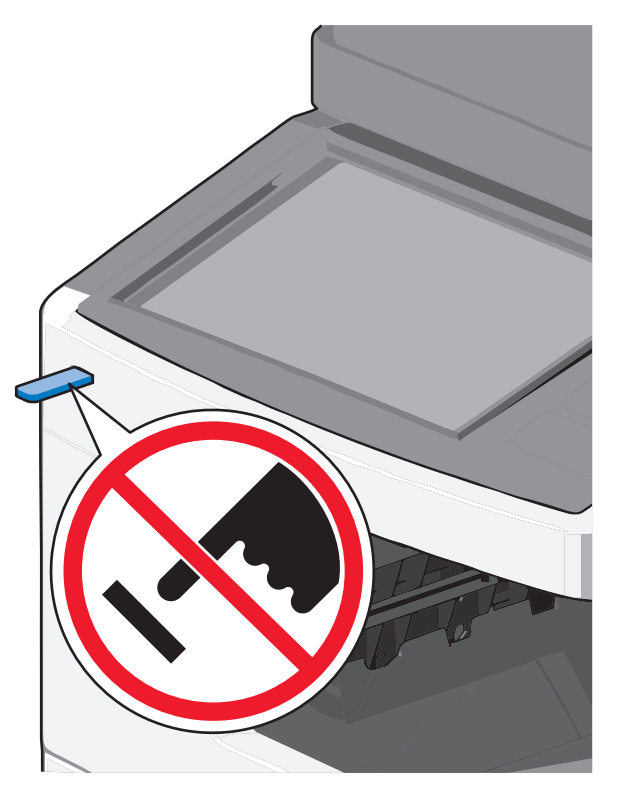

Warnung - Mögliche Schäden: USB-Kabel, Netzwerkadapter, Anschlüsse, Speichermedium oder Drucker sollten im angezeigten Bereich während eines Druck-, Lese- oder Schreibvorgangs mittels Speichermedium nicht berührt werden. Es kann ein Datenverlust auftreten.

- 2 Drücken Sie am Druckerbedienfeld Von USB drucken und wählen Sie dann das zu druckende Dokument aus.
- **3** Drücken Sie die Pfeile, um die Anzahl der zu druckenden Kopien zu erhöhen, und drücken Sie anschließend Drucken.

#### Hinweise:

- Entfernen Sie das Flash-Laufwerk erst dann vom USB-Anschluss, wenn der Druck des Dokuments abgeschlossen ist.
- Wenn Sie das Flash-Laufwerk nicht aus dem Drucker entfernen, nachdem Sie den ersten USB-Menübildschirm beendet haben, können Sie die auf dem Laufwerk gespeicherten Dateien als angehaltene Aufträge drucken.

#### Unterstützte Flash-Laufwerke und Dateitypen

#### Hinweise:

- High-Speed-USB-Flash-Geräte müssen den Full-Speed-Standard unterstützen. Low-Speed-USB-Geräte werden nicht unterstützt.
- USB-Flash-Laufwerke müssen das FAT-Dateisvstem (File Allocation Tables) unterstützen. Geräte, die mit dem NTFS-System (New Technology File System) oder anderen Dateisystemen formatiert sind, werden nicht unterstützt.

| Empfohlene Flash-Laufwerke                                                                                                    | Dateityp                                                                                                    |
|----------------------------------------------------------------------------------------------------|----------------------------------------------------------------------------------------------------|
| Es sind zahlreiche getestete Flash-Laufwerke für die<br>Verwendung mit diesem Drucker zugelassen. Wenn Sie<br>weitere Informationen benötigen, wenden Sie sich an den<br>Fachhändler, bei dem Sie den Drucker erworben haben. | Dokumente:<br>• .pdf<br>• .xps<br>Bilder:<br>• .dcx<br>• .gif<br>• .jpeg oder .jpg<br>• .bmp<br>• .pcx<br>• .tiff oder .tif<br>• .png |

# Abbrechen eines Druckauftrags

# Abbrechen von Druckaufträgen am Druckerbedienfeld

- **1** Drücken Sie auf dem Druckerbedienfeld **Auftrag abbrechen** oder drücken Sie auf der Tastatur 🔀
- 2 Drücken Sie den abzubrechenden Druckauftrag und dann Ausgewählte Aufträge löschen.

Hinweis: Wenn Sie X auf der Zifferntastatur drücken, berühren Sie Fortsetzen, um zum Startbildschirm zurückzukehren.

### Abbrechen von Druckaufträgen über den Computer

#### Windows-Benutzer

1 Öffnen Sie den Druckerordner.

#### Windows 8

Geben Sie im Charm "Suche" Ausführen ein und navigieren Sie dann zu:

Apps-Liste >Ausführen > control printers eingeben > ОК

#### Windows 7 oder frühere Version

- a Klicken Sie auf 🥙 oder auf Start und dann auf Ausführen.
- **b** Geben Sie im Dialogfeld "Suche starten" oder "Ausführen" control printers ein.
- c Drücken Sie die Eingabetaste oder klicken Sie auf OK.
- 2 Doppelklicken Sie auf das Druckersymbol.
- 3 Wählen Sie den abzubrechenden Druckauftrag aus.
- 4 Klicken Sie auf Löschen.

#### Macintosh-Benutzer

- **1** Wechseln Sie im Apple-Menü zu einem der folgenden Untermenüs:
  - Systemeinstellungen >Drucken & Scannen > Drucker auswählen >Drucker-Warteliste öffnen
  - Systemeinstellungen >Drucken & Faxen > Drucker auswählen >Drucker-Warteliste öffnen
- 2 Wählen Sie in der Drucker-Warteliste den abzubrechenden Druckauftrag aus und löschen Sie ihn.

# **Kopieren**

# **Erstellen von Kopien**

### **Erstellen einer Schnellkopie**

1 Legen Sie das Originaldokument mit der bedruckten Seite nach oben und der kurzen Kante zuerst in die automatische Dokumentzuführung (ADZ) oder mit der bedruckten Seite nach unten auf das Scannerglas.

Hinweis: Legen Sie keine Postkarten, Fotos, kleinen Zettel, Folien, Fotopapier oder dünnen Medien (wie z. B. Zeitungsausschnitte) in die ADZ ein. Legen Sie diese Medien auf das Scannerglas.

2 Passen Sie die Papierführungen an, wenn Sie ein Dokument in die ADZ einlegen.

**Hinweis:** Stellen Sie sicher, dass das Format des Originaldokuments und das Kopierpapierformat gleich sind. Eine falsche Formateinstellung kann zu einem beschnittenen Bild führen.

**3** Drücken Sie an der Bedienkonsole des Druckers auf , um den Kopiervorgang zu starten.

#### Kopieren mithilfe der ADZ

1 Legen Sie ein Originaldokument mit der bedruckten Seite nach oben und der kurzen Seite zuerst in die ADZ ein.

Hinweis: Legen Sie keine Postkarten, Fotos, kleine Vorlagen, Folien, Fotopapier oder dünne Vorlagen (z. B. Zeitschriftenausschnitte) in die automatische Dokumentenzuführung ein. Legen Sie diese Dokumente auf das Scannerglas.

- 2 Passen Sie die Papierführungen an.
- 3 Wechseln Sie auf dem Startbildschirm zu:

Kopie > Kopiereinstellungen ändern > Kopieren

#### Kopieren mit dem Scannerglas

- **1** Legen Sie ein Originaldokument mit der bedruckten Seite nach unten in die obere linke Ecke des Scannerglases.
- 2 Wechseln Sie auf dem Startbildschirm zu:

Kopie > Kopiereinstellungen ändern > Kopieren

- 3 Wenn Sie mehrere Seiten sannen möchten, legen Sie das nächste Dokument auf das Scannerglas und drücken dann Nächste Seite scannen.
- **4** Drücken Sie **Auftrag fertig stellen**, um zum Startbildschirm zurückzukehren.

# Abbrechen eines Kopiervorgangs

### Abbrechen eines Kopiervorgangs bei Verwendung der ADZ

Wenn die automatische Dokumentzuführung (ADZ) mit der Verarbeitung eines Dokuments beginnt, wird der Scanbildschirm angezeigt. Zum Abbrechen des Kopiervorgangs berühren Sie auf dem Touchscreen die Option **Auftrag abbrechen**. Ein Bildschirm mit dem Hinweis über den Abbruch des Scanauftrags wird angezeigt. Die ADZ entfernt alle Seiten in der ADZ und bricht den Auftrag ab.

### Abbrechen eines Kopiervorgangs bei Verwendung des Scannerglases

Berühren Sie auf dem Touchscreen die Option Auftrag abbrechen.

Ein Bildschirm mit dem Hinweis über den Abbruch des Scanauftrags wird angezeigt. Nachdem der Auftrag abgebrochen wurde, wird der Kopierbildschirm angezeigt.

### Abbrechen eines Kopiervorgangs während des Seitenausdrucks

- Drücken Sie auf dem Druckerbedienfeld Auftrag abbrechen oder drücken Sie auf der Tastatur X.
- 2 Drücken Sie den abzubrechenden Auftrag und dann Ausgewählte Aufträge löschen.

Hinweis: Wenn Sie 🔀 auf der Zifferntastatur drücken, berühren Sie Fortsetzen, um zum Startbildschirm zurückzukehren.

# **E-Mails**

# Einrichten der E-Mail-Funktion

### Einrichten der E-Mail-Funktion

**1** Geben Sie die IP-Adresse des Druckers in das Adressfeld des Webbrowsers ein.

Wenn Sie die IP-Adresse des Druckers nicht kennen, können Sie wie folgt vorgehen:

- Suchen Sie die IP-Adresse am Druckerbedienfeld im Abschnitt "TCP/IP" unter dem Menü "Netzwerk/Anschlüsse".
- Drucken Sie eine Netzwerkeinrichtungsseite oder die die Menüeinstellungsseite aus und suchen Sie die IP-Adresse des Druckers im Abschnitt "TCP/IP".
- 2 Klicken Sie auf Einstellungen.
- 3 Klicken Sie in den Standardeinstellungen auf E-Mail-/FTP-Einstellungen.

- 4 Klicken Sie auf E-Mail-Einstellungen > E-Mail-Server einrichten.
- 5 Geben Sie die entsprechenden Daten in die Felder ein.
- 6 Klicken Sie auf Übernehmen.

#### Konfigurieren der E-Mail-Einstellungen

1 Geben Sie die IP-Adresse des Druckers in das Adressfeld des Webbrowsers ein.

Wenn Sie die IP-Adresse des Druckers nicht kennen, können Sie wie folgt vorgehen:

- Suchen Sie die IP-Adresse am Druckerbedienfeld im Abschnitt "TCP/IP" unter dem Menü "Netzwerk/Anschlüsse".
- Drucken Sie eine Netzwerkeinrichtungsseite oder die die Menüeinstellungsseite aus und suchen Sie die IP-Adresse des Druckers im Abschnitt "TCP/IP".
- 2 Klicken Sie auf Einstellungen > E-Mail-/FTP-Einstellungen > E-Mail-Einstellungen.
- **3** Geben Sie die entsprechenden Daten in die Felder ein.
- 4 Klicken Sie auf Übernehmen.

# Erstellen einer E-Mail-Verknüpfung

# Erstellen einer E-Mail-Kurzwahl über den Embedded Web Server

1 Geben Sie die IP-Adresse des Druckers in das Adressfeld des Webbrowsers ein.

Wenn Sie die IP-Adresse des Druckers nicht kennen, können Sie wie folgt vorgehen:

- Suchen Sie die IP-Adresse am Druckerbedienfeld im Abschnitt "TCP/IP" unter dem Menü "Netzwerk/Anschlüsse".
- Drucken Sie eine Netzwerkeinrichtungsseite oder die die Menüeinstellungsseite aus und suchen Sie die IP-Adresse des Druckers im Abschnitt "TCP/IP".
- 2 Klicken Sie auf Einstellungen.
- 3 Klicken Sie unter "Andere Einstellungen" auf Kurzwahlen verwalten > E-Mail-Kurzwahlen Einrichtung.
- 4 Geben Sie einen eindeutigen Empfängernamen und anschließend die E-Mail-Adresse ein.

Hinweis: Bei der Eingabe von mehreren Adressen sind die einzelnen Adressen durch ein Komma (,) zu trennen.

- 5 Wählen Sie die Scaneinstellungen aus (Format, Inhalt, Farbe und Auflösung).
- **6** Geben Sie eine Kurzwahlnummer ein und klicken Sie anschließend auf **Hinzufügen**.

Wenn Sie eine Nummer eingegeben haben, die bereits verwendet wird, werden Sie aufgefordert, eine andere Nummer zu wählen.

### Erstellen einer E-Mail-Kurzwahl über den Touchscreen

1 Wechseln Sie auf dem Startbildschirm zu:

E-Mail > Empfänger > E-Mail-Adresse eingeben

Um eine Empfängergruppe zu erstellen, drücken Sie **Nächste Adresse** und geben anschließend die E-Mail-Adresse des nächsten Empfängers ein.

- 2 Drücken Sie 🎽.
- **3** Geben Sie einen eindeutigen Namen für die Kurzwahl ein und drücken Sie dann **Fertig**.
- 4 Überprüfen Sie, ob Name und Nummer für die Kurzwahl richtig sind, und drücken Sie dann **OK**.

Falls der Name bzw. die Nummer falsch ist, drücken Sie **Abbrechen** und geben anschließend die Informationen erneut ein.

# Versenden eines Dokuments per E-Mail

### Versenden von E-Mails über den Touchscreen

 Legen Sie das Originaldokument mit der bedruckten Seite nach oben und der kurzen Kante zuerst in die automatische Dokumentzuführung (ADZ) oder mit der bedruckten Seite nach unten auf das Scannerglas.

**Hinweis:** Legen Sie keine Postkarten, Fotos, kleinen Zettel, Folien, Fotopapier oder dünnen Medien (wie z. B. Zeitungsausschnitte) in die ADZ ein. Legen Sie diese Medien auf das Scannerglas.

**2** Wenn Sie ein Dokument in die ADZ einlegen, müssen Sie die Papierführung anpassen.

**Hinweis:** Stellen Sie sicher, dass das Format des Originaldokuments und das Kopierpapierformat gleich sind. Eine falsche Formateinstellung kann zu einem beschnittenen Bild führen.

3 Wechseln Sie auf dem Startbildschirm zu:

E-Mail > Empfänger

4 Geben Sie die E-Mail-Adresse ein oder drücken Sie # und geben Sie dann die Kurzwahlnummer ein.

Um weitere Empfänger einzugeben, drücken Sie **Nächste Adresse** und geben dann die hinzuzufügende Adresse oder Kurzwahlnummer ein.

Hinweis: Sie können auch eine E-Mail-Adresse aus dem Adressbuch einfügen.

**5** Berühren Sie **Fertig > Senden**.

### Versenden von E-Mails mit Hilfe einer Kurzwahlnummer

 Legen Sie das Originaldokument mit der bedruckten Seite nach oben und der kurzen Kante zuerst in die automatische Dokumentzuführung (ADZ) oder mit der bedruckten Seite nach unten auf das Scannerglas.

**Hinweis:** Legen Sie keine Postkarten, Fotos, kleinen Zettel, Folien, Fotopapier oder dünnen Medien (wie z. B. Zeitungsausschnitte) in die ADZ ein. Legen Sie diese Medien auf das Scannerglas.

**2** Wenn Sie ein Dokument in die ADZ einlegen, müssen Sie die Papierführung anpassen.

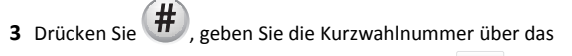

numerische Tastenfeld ein und drücken Sie dann

Um weitere Empfänger einzugeben, drücken Sie **Nächste Adresse** und geben dann die hinzuzufügende Adresse oder Kurzwahlnummer ein.

4 Berühren Sie Senden.

#### Versenden von E-Mails mit dem Adressbuch

 Legen Sie ein Originaldokument mit der bedruckten Seite nach oben und der kurzen Kante zuerst in die automatische Dokumentenzuführung (ADZ) oder mit der bedruckten Seite nach unten auf das Scannerglas.

Hinweis: Legen Sie keine Postkarten, Fotos, kleine Vorlagen, Folien, Fotopapier oder dünne Vorlagen (z. B. Zeitschriftenausschnitte) in die automatische Dokumentenzuführung ein. Legen Sie diese Dokumente auf das Scannerglas.

**2** Falls Sie ein Dokument in die ADZ einlegen, passen Sie die Papierführungen an.

3 Wechseln Sie auf dem Startbildschirm zu:

E-Mail >Empfänger > 🔎 > Empfängernamen eingeben > Kurzwahlen durchsuchen

4 Drücken Sie den Namen der Empfänger.

Um weitere Empfänger hinzuzufügen, drücken Sie **Nächste Adresse** und geben Sie dann die hinzuzufügende Adresse bzw. Kurzwahlnummer ein. Alternativ dazu können Sie auch das Adressbuch durchsuchen.

5 Drücken Sie Fertig.

# Abbrechen einer E-Mail

- Berühren Sie Verwendung der ADZ die Option Abbrechen, während Scannen... angezeigt wird.
- Bei Verwendung des Scannerglases (Flachbett) berühren Sie Abbrechen, während Scannen... bzw. Nächste Seite scannen/Auftrag abschließen angezeigt wird.

# Faxen

# Versenden eines Faxes

### Senden einer Faxnachricht über den Touchscreen

 Legen Sie ein Originaldokument mit der bedruckten Seite nach oben und der kurzen Kante zuerst in die automatische Dokumentenzuführung (ADZ) oder mit der bedruckten Seite nach unten auf das Scannerglas.

Hinweis: Legen Sie keine Postkarten, Fotos, kleine Vorlagen, Folien, Fotopapier oder dünne Vorlagen (z. B. Zeitschriftenausschnitte) in die automatische Dokumentenzuführung ein. Legen Sie diese Dokumente auf das Scannerglas.

- **2** Falls Sie ein Dokument in die ADZ einlegen, passen Sie die Papierführungen an.
- 3 Drücken Sie auf dem Startbildschirm Fax.
- **4** Geben Sie die Faxnummer oder eine Kurzwahlnummer über den Touchscreen oder die Tastatur ein.

Um Empfänger hinzuzufügen, drücken Sie **Nächste Nummer** und geben dann die Telefonnummer bzw. Kurzwahlnummer des

Empfängers ein. Alternativ können Sie das Adressbuch durchsuchen.

Hinweis: Um in eine Faxnummer eine Wählpause einzufügen,

drücken Sie . Die Wählpause wird im Feld "Faxen an:" als Komma angezeigt. Verwenden Sie diese Funktion, wenn Sie zunächst eine Amtsleitung wählen müssen.

#### 5 Drücken Sie Faxen.

#### Versenden eines Faxes über den Computer

Die Faxoption im Druckertreiber bewirkt die Druckausgabe an das Fax, d. h., dass der Drucker ein Dokument aus der Warteschlange als Fax sendet, anstatt es auszudrucken. Die Faxfunktion fungiert als normales Faxgerät, wird jedoch über den Druckertreiber und nicht über das Druckerbedienfeld gesteuert.

- 1 Klicken Sie bei geöffnetem Dokument auf Datei > Drucken.
- 2 Wählen Sie den Drucker aus, und wechseln Sie zu:

Eigenschaften >Registerkarte Fax > Fax aktivieren

**3** Geben Sie die Faxnummer(n) des Empfängers in das Feld "Faxnummer(n)" ein.

Die Faxnummern können manuell eingegeben oder über das Telefonbuch ausgewählt werden.

- **4** Geben Sie bei Bedarf in das Feld "Vorwahl" eine Vorwahl ein.
- **5** Wählen Sie das richtige Papierformat und die richtige Seitenausrichtung aus.
- **6** Wenn Sie das Fax mit einem Deckblatt senden möchten, wählen Sie **Mit Deckblatt faxen** aus und geben Sie die entsprechenden Informationen ein.
- 7 Klicken Sie auf OK.

#### Hinweise:

- Die Faxoption ist nur zur Verwendung mit dem PostScript-Treiber oder dem Universalfaxtreiber verfügbar. Informationen zur Installation dieser Treiber finden Sie auf der CD *Software und Dokumentation*.
- Die Faxoption muss auf der Registerkarte "Konfiguration" konfiguriert und im PostScript-Treiber aktiviert sein, damit sie verwendet werden kann.
- Wenn das Kontrollkästchen Einstellungen vor dem Faxen immer anzeigen aktiviert ist, werden Sie vor dem Senden des Faxes aufgefordert, die Daten des Empfängers zu überprüfen. Ist es deaktiviert, wird das Dokument aus der Warteschlange

automatisch als Fax gesendet, wenn Sie auf der Registerkarte "Fax" auf **OK** klicken.

# Erstellen von Verknüpfungen

### Erstellen einer Faxadressen-Kurzwahlnummer über den Embedded Web Server

Anstatt für jedes zu sendende Fax die gesamte Faxnummer eines Empfängers über das Druckerbedienfeld eingeben zu müssen, können Sie eine permanente Faxadresse erstellen und ihr eine Kurzwahl zuweisen. Kurzwahlen können für einzelne Faxnummern oder für eine Gruppe von Faxnummern erstellt werden.

1 Geben Sie die IP-Adresse des Druckers in das Adressfeld des Webbrowsers ein.

Wenn Sie die IP-Adresse des Druckers nicht kennen, können Sie wie folgt vorgehen:

- Suchen Sie die IP-Adresse am Druckerbedienfeld im Abschnitt "TCP/IP" unter dem Menü "Netzwerk/Anschlüsse".
- Drucken Sie eine Netzwerkeinrichtungsseite oder die die Menüeinstellungsseite aus und suchen Sie die IP-Adresse des Druckers im Abschnitt "TCP/IP".
- 2 Klicken Sie auf Einstellungen > Kurzwahlen verwalten > Fax-Kurzwahlnummern - Einrichtung.

**Hinweis:** Möglicherweise werden Sie zur Eingabe eines Kennworts aufgefordert. Falls Sie keine ID und kein Kennwort haben, können diese vom zuständigen Systemsupport-Mitarbeiter angefordert werden.

**3** Geben Sie einen eindeutigen Kurzwahlnamen und anschließend die Faxnummer ein.

Geben Sie zur Erstellung einer Kurzwahl für mehrere Nummern die Faxnummern für die Gruppe ein.

**Hinweis:** Die einzelnen Faxnummern der Gruppe sind durch einen Semikolon (;) zu trennen.

4 Weisen Sie eine Kurzwahlnummer zu.

Wenn Sie eine Nummer eingegeben haben, die bereits verwendet wird, werden Sie aufgefordert, eine andere Nummer zu wählen.

5 Klicken Sie auf Hinzufügen.

#### Erstellen einer Fax-Kurzwahl mithilfe des Touchscreens

 Legen Sie ein Originaldokument mit der bedruckten Seite nach oben und der kurzen Kante zuerst in die automatische Dokumentenzuführung (ADZ) oder mit der bedruckten Seite nach unten auf das Scannerglas.

Hinweis: Legen Sie keine Postkarten, Fotos, kleine Vorlagen, Folien, Fotopapier oder dünne Vorlagen (z. B. Zeitschriftenausschnitte) in die automatische Dokumentenzuführung ein. Legen Sie diese Dokumente auf das Scannerglas.

- **2** Falls Sie ein Dokument in die ADZ einlegen, passen Sie die Papierführungen an.
- 3 Wechseln Sie auf dem Startbildschirm zu:

**Fax** > Faxnummer eingeben

Wenn Sie eine Gruppe von Faxnummern erstellen möchten, drücken Sie **Nächste Nummer** und geben dann die nächste Faxnummer ein.

4 Wechseln Sie zu:

> Namen für die Kurzwahl eingeben > Fertig > OK > Faxen

# Scannen an eine FTP-Adresse

# Scannen an eine FTP-Adresse mithilfe des Touchscreens

 Legen Sie ein Originaldokument mit der bedruckten Seite nach oben und der kurzen Kante zuerst in die automatische Dokumentenzuführung (ADZ) oder mit der bedruckten Seite nach unten auf das Scannerglas.

Hinweis: Legen Sie keine Postkarten, Fotos, kleine Vorlagen, Folien, Fotopapier oder dünne Vorlagen (z. B. Zeitschriftenausschnitte) in die automatische Dokumentenzuführung ein. Legen Sie diese Dokumente auf das Scannerglas.

- **2** Falls Sie ein Dokument in die ADZ einlegen, passen Sie die Papierführungen an.
- 3 Wechseln Sie auf dem Startbildschirm zu:

FTP > FTP > FTP-Adresse eingeben > Senden

# Mithilfe einer Kurzwahlnummer an eine FTP-Adresse scannen

 Legen Sie ein Originaldokument mit der bedruckten Seite nach oben und der kurzen Kante zuerst in die automatische Dokumentenzuführung (ADZ) oder mit der bedruckten Seite nach unten auf das Scannerglas.

Hinweis: Legen Sie keine Postkarten, Fotos, kleine Vorlagen, Folien, Fotopapier oder dünne Vorlagen (z. B. Zeitschriftenausschnitte) in die automatische Dokumentenzuführung ein. Legen Sie diese Dokumente auf das Scannerglas.

**2** Falls Sie ein Dokument in die ADZ einlegen, passen Sie die Papierführungen an.

3 Drücken Sie # und geben Sie anschließend die FTP-Kurzwahlnummer ein.

4 Drücken Sie Senden.

# Zu einer FTP-Adresse mithilfe des Adressbuchs scannen

 Legen Sie das Originaldokument mit der bedruckten Seite nach oben und der kurzen Kante zuerst in die automatische Dokumentzuführung (ADZ) oder mit der bedruckten Seite nach unten auf das Scannerglas.

**Hinweis:** Legen Sie keine Postkarten, Fotos, kleinen Zettel, Folien, Fotopapier oder dünnen Medien (wie z. B. Zeitungsausschnitte) in die ADZ ein. Legen Sie diese Medien auf das Scannerglas.

- **2** Wenn Sie ein Dokument in die ADZ einlegen, müssen Sie die Papierführung anpassen.
- **3** Wechseln Sie auf dem Startbildschirm zu:

FTP > FTP > 🦾 > Geben Sie den Namen des Empfängers ein > Verknüpfungen durchsuchen > Name des Empfängers > Suchen

# Scannen auf einen Computer oder ein Flash-Laufwerk

# Scannen an einen Computer

**1** Geben Sie die IP-Adresse des Druckers in das Adressfeld des Webbrowsers ein.

Wenn Sie die IP-Adresse des Druckers nicht kennen, können Sie wie folgt vorgehen:

- Suchen Sie die IP-Adresse am Druckerbedienfeld im Abschnitt "TCP/IP" unter dem Menü "Netzwerk/Anschlüsse".
- Drucken Sie eine Netzwerkeinrichtungsseite oder die die Menüeinstellungsseite aus und suchen Sie die IP-Adresse des Druckers im Abschnitt "TCP/IP".
- 2 Klicken Sie auf Scan-Profil > Erstellen.
- 3 Wählen Sie die Scaneinstellungen aus und klicken Sie auf Weiter.
- **4** Wählen Sie einen Zielort auf dem Computer aus, an dem die gescannte Ausgabedatei gespeichert werden soll.
- 5 Geben Sie einen Scan-Namen ein.

Der Scanname wird in der Scanprofilliste angezeigt.

- 6 Klicken Sie auf Übernehmen.
- 7 Lesen Sie die Anweisungen auf dem Bildschirm zum Scanprofil.

Wenn Sie auf **Übernehmen** klicken, wird automatisch eine Kurzwahlnummer zugewiesen. Verwenden Sie diese Kurzwahlnummer zum Scannen von Dokumenten.

 a Legen Sie ein Originaldokument mit der bedruckten Seite nach oben und der kurzen Kante zuerst in die automatische Dokumentenzuführung (ADZ) oder mit der bedruckten Seite nach unten auf das Scannerglas.

Hinweis: Legen Sie keine Postkarten, Fotos, kleine Vorlagen, Folien, Fotopapier oder dünne Vorlagen (z. B. Zeitschriftenausschnitte) in die automatische Dokumentenzuführung ein. Legen Sie diese Dokumente auf das Scannerglas.

- **b** Falls Sie ein Dokument in die ADZ einlegen, passen Sie die Papierführungen an.
- c Drücken Sie **#** und geben Sie die Kurzwahlnummer über die Tastatur ein oder drücken Sie **Angehaltene Aufträge** auf dem Startbildschirm und anschließend **Profile**.
- **d** Nachdem Sie die Kurzwahlnummer eingegeben haben, wird das Dokument vom Scanner gescannt und an das angegebene

Verzeichnis oder Programm gesendet. Nachdem Sie im Startbildschirm auf **Profile** gedrückt haben, suchen Sie in der Liste nach Ihrer Kurzwahlnummer.

8 Kehren Sie zum Computer zurück, um die Datei anzuzeigen.

Die Ausgabedatei wird im angegebenen Ordner gespeichert oder im angegebenen Programm gestartet.

# Scannen an ein Flash-Laufwerk

 Legen Sie ein Originaldokument mit der bedruckten Seite nach oben und der kurzen Kante zuerst in die automatische Dokumentenzuführung (ADZ) oder mit der bedruckten Seite nach unten auf das Scannerglas.

Hinweis: Legen Sie keine Postkarten, Fotos, kleine Vorlagen, Folien, Fotopapier oder dünne Vorlagen (z. B. Zeitschriftenausschnitte) in die automatische Dokumentenzuführung ein. Legen Sie diese Dokumente auf das Scannerglas.

- **2** Falls Sie ein Dokument in die ADZ einlegen, passen Sie die Papierführungen an.
- **3** Stecken Sie das Flash-Laufwerk in den USB-Anschluss an der Vorderseite des Druckers.

Der Startbildschirm für das USB-Laufwerk wird angezeigt.

- 4 Wählen Sie den Zielordner aus und drücken Sie dann An USB-Laufwerk scannen.
- **5** Passen Sie die Scaneinstellungen an.
- 6 Drücken Sie Scannen.

# **Beseitigen von Staus**

# 200 Papierstau

1 Öffnen Sie die seitliche Klappe des Druckers.

VORSICHT - HEISSE OBERFLÄCHE: Das Innere des Druckers kann sehr heiß sein. Vermeiden Sie Verletzungen, indem Sie heiße Komponenten stets abkühlen lassen, bevor Sie deren Oberfläche berühren.

#### 2 Greifen Sie das gestaute Papier und ziehen Sie es vorsichtig heraus.

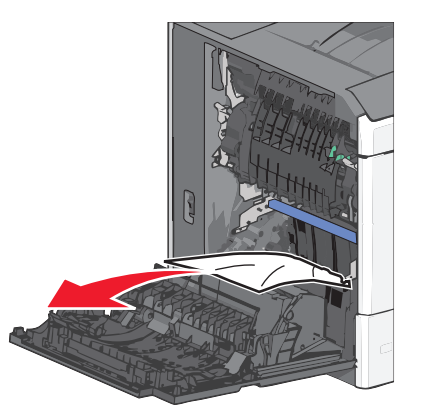

Hinweis: Stellen Sie sicher, dass alle Papierteile entfernt werden.

- 3 Schließen Sie die seitliche Klappe des Druckers.
- 4 Drücken Sie auf dem Druckerbedienfeld Papier entfernt, weiter.

# 201 Papierstau

1 Öffnen Sie die seitliche Klappe des Druckers.

VORSICHT - HEISSE OBERFLÄCHE: Das Innere des Druckers kann sehr heiß sein. Vermeiden Sie Verletzungen, indem Sie heiße Komponenten stets abkühlen lassen, bevor Sie deren Oberfläche berühren.

- **2** Stellen Sie fest, wo sich das Papier gestaut hat, und entfernen Sie es.
  - **a** Wenn sich das Papier in der Fixierstation staut, öffnen Sie die Klappe der Fixierstation.

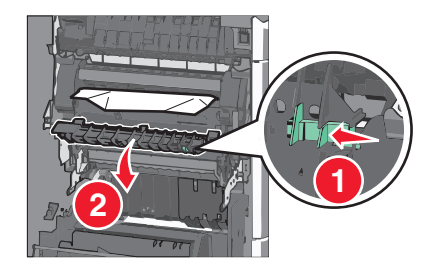

**b** Greifen Sie das gestaute Papier auf beiden Seiten und ziehen Sie es vorsichtig heraus.

Warnung - Mögliche Schäden: Berühren Sie nicht die Mitte der Fixierstation. Andernfalls könnte die Fixierstation beschädigt werden.

Hinweis: Stellen Sie sicher, dass alle Papierteile entfernt werden.

- 3 Schließen Sie die seitliche Klappe des Druckers.
- 4 Drücken Sie auf dem Druckerbedienfeld Papier entfernt, weiter.

# 202–203 Papierstaus

Wenn Sie das Papier in der Standardablage sehen können, greifen Sie es auf beiden Seiten und ziehen Sie es vorsichtig heraus.

Hinweis: Stellen Sie sicher, dass alle Papierteile entfernt werden.

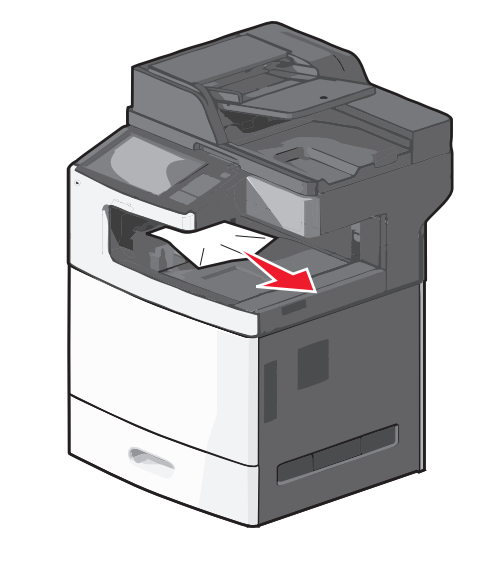

### Papierstau in der Fixierstation

1 Öffnen Sie die seitliche Klappe des Druckers.

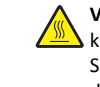

**VORSICHT - HEISSE OBERFLÄCHE:** Das Innere des Druckers kann sehr heiß sein. Vermeiden Sie Verletzungen, indem Sie heiße Komponenten stets abkühlen lassen, bevor Sie deren Oberfläche berühren. **2** Wenn Sie das Papier in der Fixierstation sehen können, öffnen Sie die Klappe der Fixierstation.

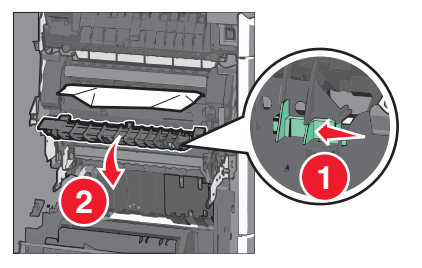

- **3** Greifen Sie das gestaute Papier auf beiden Seiten und ziehen Sie es vorsichtig heraus.
  - Warnung Mögliche Schäden: Berühren Sie nicht die Mitte der Fixierstation. Andernfalls könnte die Fixierstation beschädigt werden.

Hinweis: Stellen Sie sicher, dass alle Papierteile entfernt werden.

**4** Schließen Sie die seitliche Klappe.

#### Papierstau unterhalb der Fixierstation

1 Öffnen Sie die seitliche Klappe des Druckers.

VORSICHT - HEISSE OBERFLÄCHE: Das Innere des Druckers kann sehr heiß sein. Vermeiden Sie Verletzungen, indem Sie heiße Komponenten stets abkühlen lassen, bevor Sie deren Oberfläche berühren.

2 Wenn Sie das Papier unter der Fixierstation sehen können, greifen Sie das gestaute Papier auf beiden Seiten und ziehen es vorsichtig heraus.

Hinweis: Stellen Sie sicher, dass alle Papierteile entfernt werden.

- **3** Schließen Sie die seitliche Klappe des Druckers.
- 4 Drücken Sie auf dem Druckerbedienfeld Papier entfernt, weiter.

# 230 Papierstau

1 Öffnen Sie die seitliche Klappe des Druckers.

VORSICHT - HEISSE OBERFLÄCHE: Das Innere des Druckers kann sehr heiß sein. Vermeiden Sie Verletzungen, indem Sie heiße Komponenten stets abkühlen lassen, bevor Sie deren Oberfläche berühren. 2 Schieben Sie die Verriegelung, um die Duplexabdeckung zu öffnen.

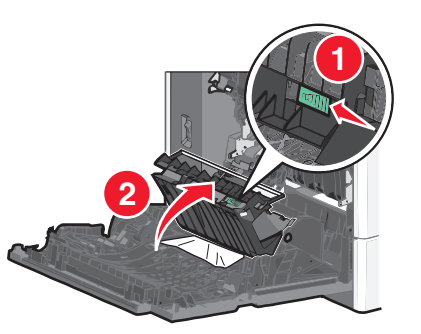

**3** Greifen Sie das gestaute Papier und ziehen Sie es vorsichtig heraus.

Hinweis: Stellen Sie sicher, dass alle Papierteile entfernt werden.

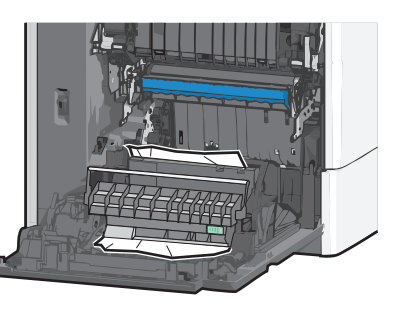

- 4 Schließen Sie die Duplexabdeckung.
- **5** Schließen Sie die seitliche Klappe des Druckers.
- 6 Drücken Sie auf dem Druckerbedienfeld Papier entfernt, weiter.

# 231–239 Papierstaus

1 Öffnen Sie die seitliche Klappe des Druckers.

VORSICHT - HEISSE OBERFLÄCHE: Das Innere des Druckers kann sehr heiß sein. Vermeiden Sie Verletzungen, indem Sie heiße Komponenten stets abkühlen lassen, bevor Sie deren Oberfläche berühren. 2 Schieben Sie die Verriegelung, um die Duplexabdeckung zu öffnen.

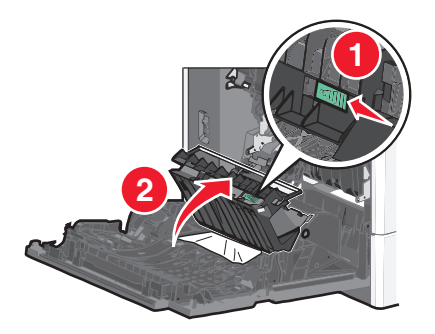

**3** Greifen Sie das gestaute Papier und ziehen Sie es vorsichtig heraus.

Hinweis: Stellen Sie sicher, dass alle Papierteile entfernt werden.

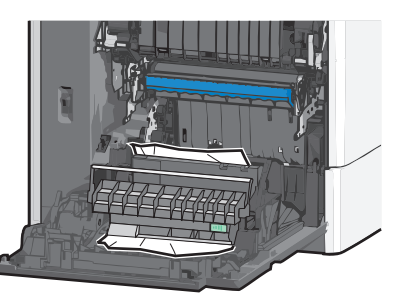

- 4 Schließen Sie die Duplexabdeckung.
- **5** Schließen Sie die seitliche Klappe des Druckers.
- 6 Drücken Sie auf dem Druckerbedienfeld Papier entfernt, weiter.

# 24x Papierstau

# Papierstau in Fach 1

- **1** Öffnen Sie die seitliche Klappe.
- **2** Greifen Sie das gestaute Papier auf beiden Seiten und ziehen Sie es vorsichtig heraus.
- **3** Schließen Sie die seitliche Klappe.
- 4 Drücken Sie auf dem Druckerbedienfeld Papier entfernt, weiter.

#### Papierstau in optionalen Fächern

**1** Öffnen Sie die seitliche Klappe des angegebenen optionalen Fachs.

**2** Greifen Sie das gestaute Papier auf beiden Seiten und ziehen Sie es vorsichtig heraus.

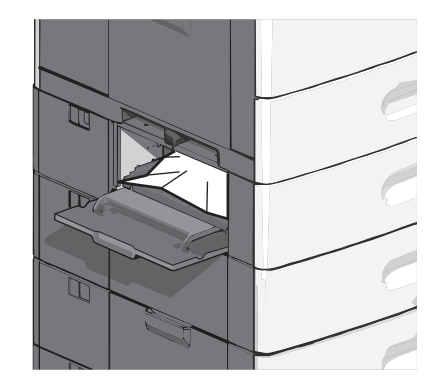

- 3 Schließen Sie die seitliche Klappe.
- 4 Drücken Sie auf dem Druckerbedienfeld Papier entfernt, weiter.

# 250 Papierstau

1 Drücken Sie den Steg der Papieraufnahme und entfernen Sie das gesamte Papier aus der Universalzuführung.

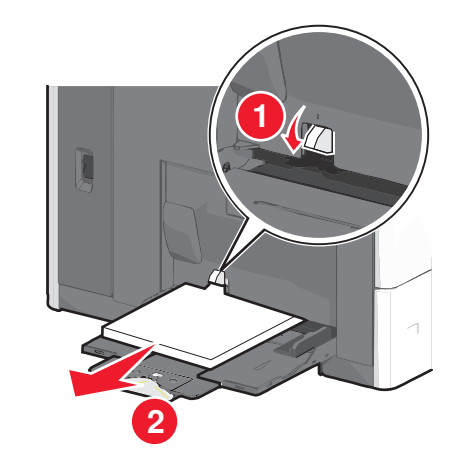

Warnung - Mögliche Schäden: Wenn Sie das Papier herausziehen, ohne zuvor den Steg der Papieraufnahme zu drücken, kann dieser brechen.

**2** Greifen Sie das gestaute Papier auf beiden Seiten und ziehen Sie es vorsichtig heraus.

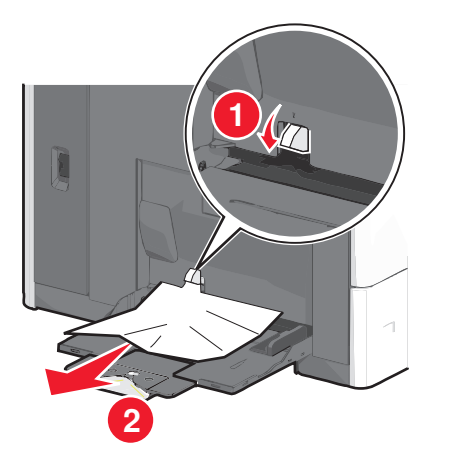

Hinweis: Stellen Sie sicher, dass alle Papierteile entfernt werden.

- **3** Legen Sie erneut Papier in die Universalzuführung ein und passen Sie die Papierführungen an.
- 4 Drücken Sie auf dem Druckerbedienfeld Papier entfernt, weiter.

# 280–289 Papierstaus

- **1** Entfernen Sie alle Vorlagen aus der ADZ.
- 2 Öffnen Sie die ADZ-Abdeckung.

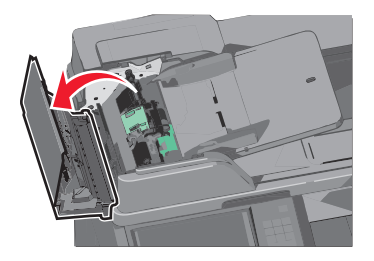

**3** Greifen Sie das gestaute Papier auf beiden Seiten und ziehen Sie es vorsichtig heraus.

Hinweis: Stellen Sie sicher, dass alle Papierteile entfernt werden.

#### 4 Schließen Sie die ADZ-Abdeckung.

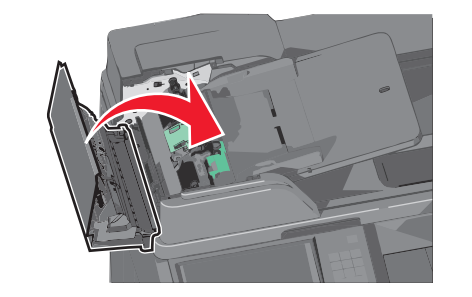

- **5** Legen Sie die Originaldokumente erneut in die ADZ ein, gleichen Sie deren Kanten an und passen Sie die Papierführung an.
- 6 Drücken Sie auf dem Druckerbedienfeld Papier entfernt, weiter.

# 290–292 Papierstaus

#### 290 Papierstau

Schließen Sie die ADZ-Abdeckung.

### 291 Papierstau

Schließen Sie die Abdeckung des Scannerglases.

### 292 Papierstau

Probieren Sie eine oder mehrere der folgenden Methoden aus:

- Schließen Sie die ADZ-Abdeckung.
- Schließen Sie die Scannerabdeckung.
- Wenden Sie sich an den Systemadministrator.

# 400-403 und 460-461 Papierstaus

1 Öffnen Sie die Klappe der Papiertransporteinheit.

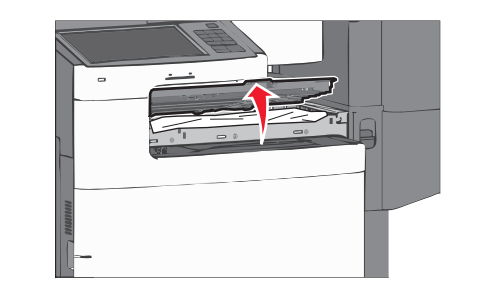

- 2 Greifen Sie das gestaute Papier und ziehen Sie es vorsichtig heraus.
  - Hinweis: Stellen Sie sicher, dass alle Papierteile entfernt werden.
- 3 Schließen Sie die Klappe der Papiertransporteinheit.
- 4 Drücken Sie auf dem Druckerbedienfeld Papier entfernt, weiter.

# 431-438 Papierstaus

1 Drücken Sie die Taste, um die Finisher-Papierablage nach rechts zu verschieben.

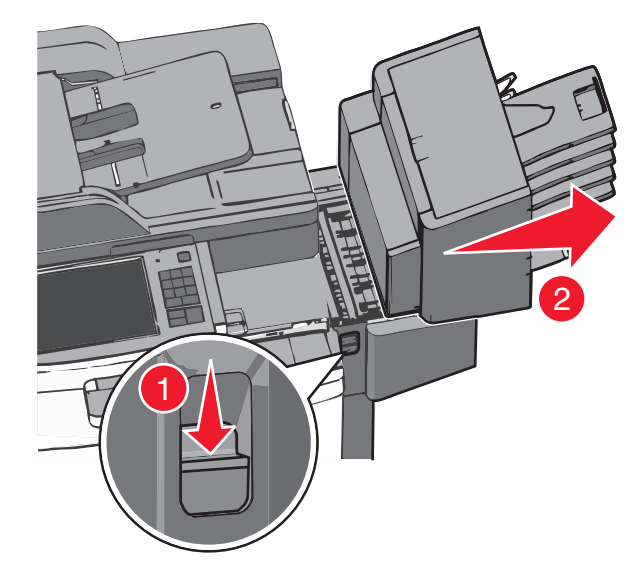

2 Öffnen Sie die Finisher-Klappe und entfernen Sie das gestaute Papier.

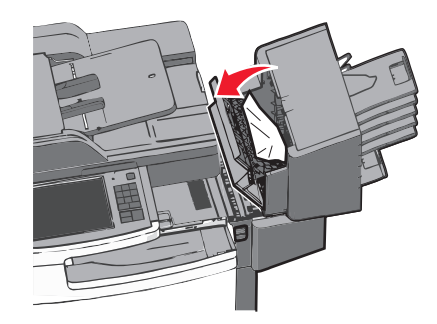

Hinweis: Stellen Sie sicher, dass alle Papierteile entfernt werden.

**3** Schließen Sie die Finisher-Klappe.

- **4** Schieben Sie den Finisher zurück, bis er *einrastet*.
- 5 Drücken Sie auf dem Druckerbedienfeld Papier entfernt, weiter.

# 455 Heftklammerstau

**1** Drücken Sie auf die Verriegelung, um die Hefterklappe zu öffnen.

Hinweis: Die Hefterklappe befindet sich hinter dem Finisher.

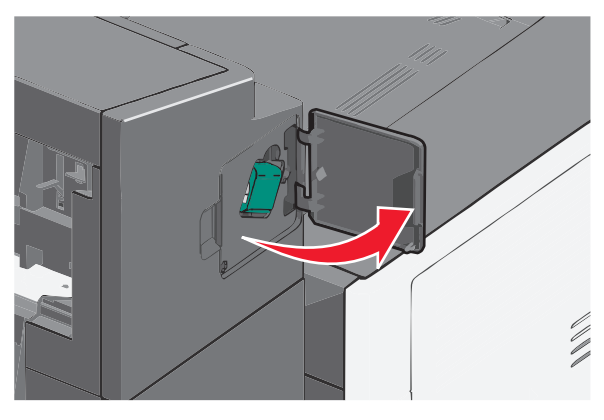

**2** Lösen Sie die Verriegelung der Heftklammerkassette und ziehen Sie die Heftklammerkassette aus dem Drucker heraus.

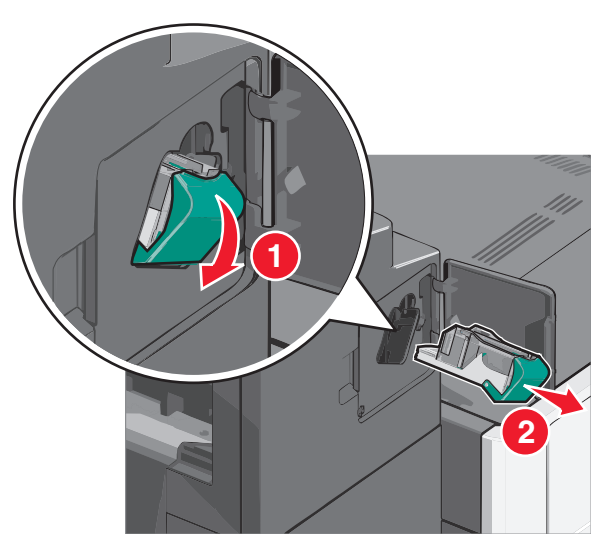

**3** Heben Sie den Heftklammerschutz mithilfe der Metalllasche hoch und entfernen Sie anschließend alle gestauten oder losen Heftklammern.

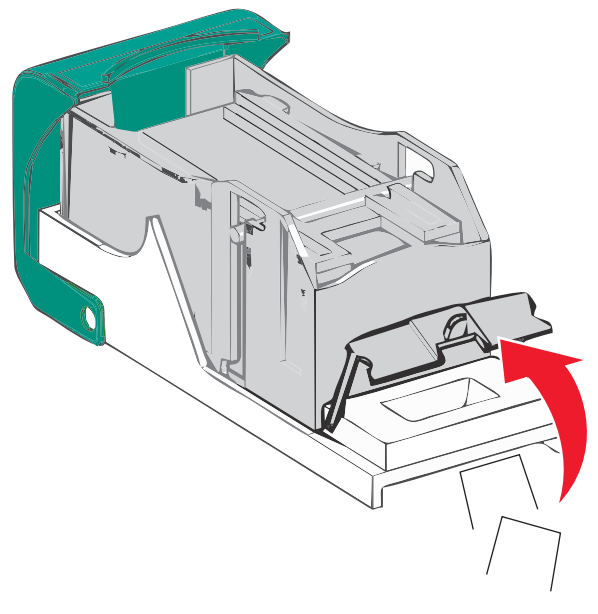

4 Schließen Sie den Heftklammerschutz.

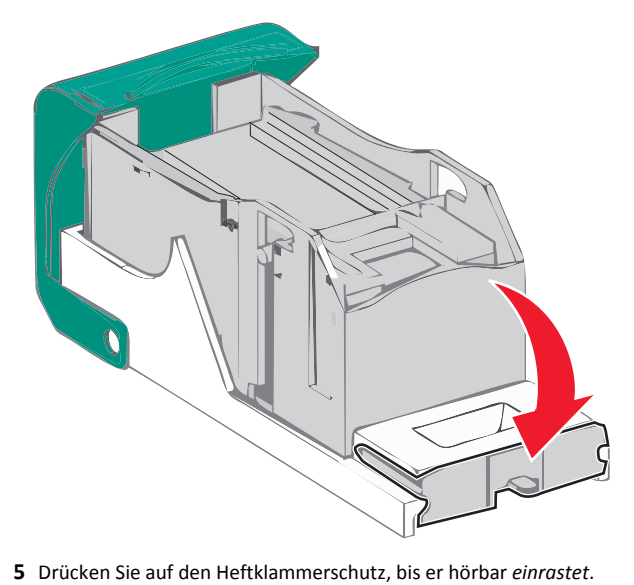

**6** Drücken Sie die Heftklammerkassette wieder fest in den Hefter, bis die Heftklammerkassette *einrastet*.

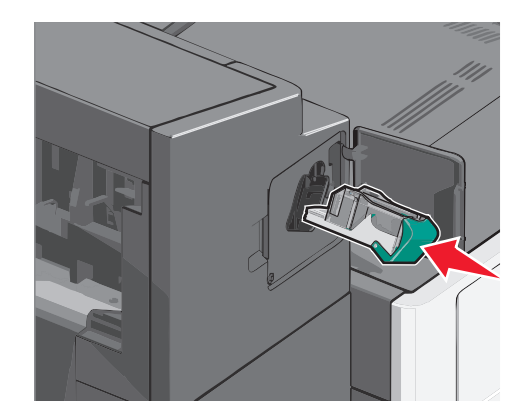

- **7** Schließen Sie die Hefterklappe.
- 8 Drücken Sie auf dem Druckerbedienfeld Papier entfernt, weiter.